# European Aero-Medical Repository

# User Training for Aero-Medical Examiners

Version 1

# Table of Contents

| 1 | In  | troduction                                                        | 3  |
|---|-----|-------------------------------------------------------------------|----|
| 2 | G   | etting Started                                                    | 3  |
|   | 2.1 | Redeeming the login access token                                  | 3  |
|   | 2.2 | Login to the EAMR Portal                                          | 6  |
| 3 | A   | pplicant Processing                                               | 7  |
|   | 3.1 | Search for an applicant                                           | 7  |
|   | 3.2 | Add an applicant to EAMR                                          | 9  |
|   | 3.3 | Process an initial Medical Certificate                            |    |
|   | 3.4 | Process a Medical Certificate revalidation                        |    |
|   | 3.5 | Process a Medical Certificate renewal                             | 21 |
|   | 3.6 | Referring an applicant to the NAA                                 |    |
| 4 | G   | eneral Administration                                             |    |
|   | 4.1 | Correcting Medical Certificate details                            |    |
|   | 4.2 | Correcting applicant personal details                             |    |
|   | 4.3 | Correcting or updating applicant identification documents details |    |
|   | 4.4 | Reviewing open certificates                                       |    |
|   | 4.5 | Reviewing processed certificates                                  |    |

# 1 Introduction

The European Aero-Medical Repository (EAMR) aims to facilitate the sharing of information regarding the medical certification of pilots (class 1 applicants) among Member States (medical assessors of the licensing authority, aeromedical examiners and aeromedical centers), while respecting patient confidentiality and ensuring protection of personal data.

The purpose of this document is to serve as training material for aero-medical examiners looking to use the EAMR service.

# 2 Getting Started

### 2.1 Redeeming the login access token

**Step 1.** As an AME you will receive an email invitation to the EAMR portal. Please follow the link in the email body.

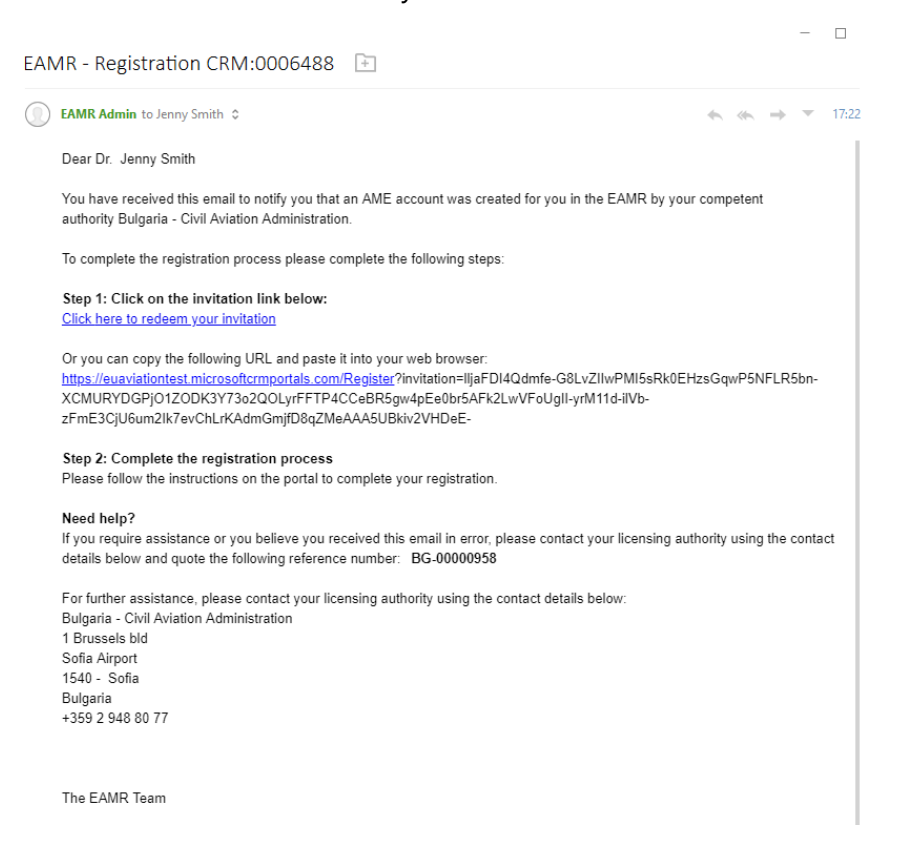

**Step 2.** Press the Register button in the EAMR portal.

| er Eamr              | Sign in                                                                                                    |
|----------------------|----------------------------------------------------------------------------------------------------|
|                      |                                                                                                    |
| Sign up with an invi | tation code                                                                                                    |
| * Invitation code    | lljaFDI4Qdmfe-G8LvZIIwPMI5sRk0EHzsGqwP5NFLR5bn-XCMURYDGPjO1ZODK3Y73o2QOLyrFFTP4CCeBR5gw4pEe0br5AFk2LwVFoUgII-yrM11d-ilVb-z |
|                      | I have an existing account                                                                                                 |
|                      | Register                                                                                                    |
|                      |                                                                                                    |
|                      | Capyright & 2020. European Union Aduition Safety Agency. All rights reserved. Release 23.                                  |
|                      |                                                                                                    |

**Step 3.** Type a new password to access the EAMR portal and press the Register button.

| er EAMR                                               |                                                                                |                                                                  | Sign in |
|-------------------------------------------------------|--------------------------------------------------------------------------------|------------------------------------------------------------------|---------|
|                                                       |                                                                                |                                                                  |         |
|                                                       |                                                                                |                                                                  |         |
| Redeeming code: IljaFDI4Qd<br>zFmE3CjU6um2lk7evChLrKA | mfe-G8LvZIIwPMI5sRk0EHzsGqwP5NFLR5bn-XCMURYDGP<br>dmGmjfD8qZMeAAA5UBkiv2VHDeE- | 01ZODK3Y73o2QOLyrFFTP4CCeBR5gw4pEe0br5AFk2LwVFoUglI-yrM11d-iIVb- |         |
| Register for a new lo                                 | cal account                                                                    |                                                                  |         |
| * Email                                               | jenny.smith@ondynamics.com                                                     |                                                                  |         |
| * Username                                            | jennysmith                                                                     |                                                                  |         |
| * Password                                            |                                                                                |                                                                  |         |
| * Confirm password                                    |                                                                                |                                                                  |         |
|                                                       | Register                                                                       |                                                                  |         |
|                                                       |                                                                                |                                                                  |         |
|                                                       |                                                                                |                                                                  |         |
|                                                       | Copyright © 2020. European Union Avia                                          | on Safety Agency. All rights reserved. Release 23.               |         |

#### **Step 4.** Review your NAA and personal details.

|                                      | My Open Certificates My Pro             | ocessed Certificates Find Applicant Jenny Smith - |
|--------------------------------------|-----------------------------------------|---------------------------------------------------|
| Welcome to the EAMR portal / Profile |                                         |                                                   |
|                                      | Your information                        |                                                   |
| Jenny Smith                          | First Name                              | Family Names                                      |
|                                      | Jenny                                   | Smith                                             |
| Profile                              | Previous Name                           | NAA                                               |
| Troine                               | _                                       | Bulgaria - Civil Aviation Administration          |
| 🔒 Security                           | E-mail                                  |                                                   |
| Change password                      | jenny.smith@ondynamics.com              |                                                   |
|                                      | Additional information (applicable only | to pilots)                                        |
|                                      | Applicant File ID                       | DOB                                               |
|                                      | —                                       | —                                                 |
|                                      |                                         |                                                   |

Copyright © 2020. European Union Aviation Safety Agency. All rights reserved. Release 23.

# 2.2 Login to the EAMR Portal

**Step 1.** Navigate to the EMAR portal using the <u>https://euaviation.powerappsportals.com</u>, and select 'Sign-In'.

| 🛞 EAMR                  |                                 |                                                          | Sign in |
|-------------------------|---------------------------------|----------------------------------------------------------|---------|
| Sign in                 |                                 |                                                          |         |
| Sign in with a local ac | count                           |                                                          |         |
| * User name             | jennysmith                      |                                                          |         |
| * Password              | •••••                           |                                                          |         |
|                         | Remember me?                    |                                                          |         |
|                         | Sign in Forgot your password?   |                                                          |         |
|                         |                                 |                                                          |         |
|                         | Cosyright © 2020 European Unior | Aviation Safety Agency, All rights reserved. Release 23. |         |
|                         |                                 |                                                          |         |

Step 2. You will then be taken to the EAMR Portal home page.

| er eamr                              | My Open Certificates   My Processed Certificates   Find Applicant   Jenny Smith 🗸                                                                                                    |
|--------------------------------------|----------------------------------------------------------------------------------------------------|
|                                      | WELCOME TO THE EAMR PORTAL                                                                                                    |
| The European Aero<br>applicants) amo | e-Medical Repository (EAMR) aims to facilitate the sharing of information regarding the medical certification of pilots (class 1<br>ng Member States (medical assessors of the licensing authority, aeromedical examiners and aeromedical centers), while<br>respecting patient confidentiality and ensuring protection of personal data. |
|                                      |                                                                                                    |

# 3 Applicant Processing

# 3.1 Search for an applicant

Step 1. Click on the Find Applicant menu. The "Search for an Applicant" page is displayed

| # EAMR                                              |                   | My Open Certificates | My Pro | ocessed Certificates | Find Applicant | Jenny Smith + |
|-----------------------------------------------------|-------------------|----------------------|--------|----------------------|----------------|---------------|
| Step 1 of 5 - Search for an Applicant               |                   |                      |        |                      |                |               |
| Please enter the following fields to identify an ex | isting applicant. |                      |        |                      |                |               |
| ID Country *                                        | ID Type *         |                      | Ŧ      | ID Number(number)    | *              |               |
| Unique ID                                           |                   |                      |        |                      |                |               |
|                                                     |                   |                      |        |                      |                |               |
| CREATE APPLICANT FIND APPLICANT                     |                   |                      |        |                      |                |               |
|                                                     |                   |                      |        |                      |                |               |
|                                                     |                   |                      |        |                      |                |               |

**Step 2.** Enter the Applicants EAMR ID, or enter the applicant's ID details, and press the Find Applicant button.

| e EAMR                                                       | My Open Certificates | My Processed Certificates Find Applicant Jenny Smith - |
|--------------------------------------------------------------|----------------------|--------------------------------------------------------|
|                                                              |                      |                                                        |
| Step 1 of 5 - Search for an Applicant                        |                      |                                                        |
| Please enter the following fields to identify an existing ap | plicant.             |                                                        |
| ID Country *                                                 | ID Type *            | ID Number(number) *                                    |
| Q                                                            |                      | Ŧ                                                      |
| Unique ID                                                    |                      |                                                        |
| BG-0000865                                                   |                      |                                                        |
|                                                              |                      |                                                        |
|                                                              |                      |                                                        |
| CREATE APPLICANT FIND APPLICANT                              |                      |                                                        |
|                                                              |                      |                                                        |
|                                                              |                      |                                                        |
|                                                              |                      |                                                        |

| eamr                                    |                       |           | My Open Certificates | My Pro | cessed Certificates Find Applic | cant Jenny Smith - |
|-----------------------------------------|-----------------------|-----------|----------------------|--------|---------------------------------|--------------------|
|                                         |                       |           |                      |        |                                 |                    |
| Step 1 of 5 - Search for a              | n Applicant           |           |                      |        |                                 |                    |
| Please enter the following fields to id | entify an existing ap | plicant.  |                      |        |                                 |                    |
| D Country *                             |                       | ID Type * |                      |        | ID Number(number) *             |                    |
| Spain                                   | <b>x</b> Q            | Passport  |                      | *      | 5r56                            |                    |
| Unique ID                               |                       |           |                      |        |                                 |                    |
|                                         |                       |           |                      |        |                                 |                    |
|                                         |                       |           |                      |        |                                 |                    |
|                                         |                       |           |                      |        |                                 |                    |
| CREATE APPLICANT FIND APP               |                       |           |                      |        |                                 |                    |
|                                         | •                     |           |                      |        |                                 |                    |
|                                         |                       |           |                      |        |                                 |                    |
|                                         |                       |           |                      |        |                                 |                    |

#### **Step 3.** The applicant's record is displayed.

|                                                                                                 |                                                                                        |                                      | My Open Ce                                                                | ertificates My Proce                                                  | essed Certificates                | Find Applicant Jer                                                               | ny Smith                                                                                                    |
|-------------------------------------------------------------------------------------------------|----------------------------------------------------------------------------------------|--------------------------------------|---------------------------------------------------------------------------|-----------------------------------------------------------------------|-----------------------------------|----------------------------------------------------------------------------------|----------------------------------------------------------------------------------------------------|
|                                                                                                 |                                                                                        |                                      |                                                                           |                                                                       |                                   |                                                                                  |                                                                                                    |
| Step 2 of 5 - /                                                                                 | Applicant Details                                                                      |                                      |                                                                           |                                                                       |                                   |                                                                                  |                                                                                                    |
| Applicant Detai<br>Please complete applica                                                      | Is<br>ant information or ensu                                                          | ure applicant informa                | tion is correct in the case of a                                          | n existing applicant.                                                 |                                   |                                                                                  |                                                                                                    |
| First Name(s) *                                                                                 |                                                                                        |                                      | Fan                                                                       | nily Names *                                                          |                                   |                                                                                  |                                                                                                    |
| Joana                                                                                           |                                                                                        |                                      | В                                                                         | auer                                                                  |                                   |                                                                                  |                                                                                                    |
| Previous Name(s)                                                                                |                                                                                        |                                      | DO                                                                        | В*                                                                    |                                   |                                                                                  |                                                                                                    |
|                                                                                                 |                                                                                        |                                      | 3,                                                                        | /4/1967                                                               |                                   |                                                                                  | <b>m</b>                                                                                                    |
| E-mail *                                                                                        |                                                                                        |                                      | Ass                                                                       | ociated NAA *                                                         |                                   |                                                                                  |                                                                                                    |
| jba@mailinator.com                                                                              |                                                                                        |                                      | в                                                                         | ulgaria - Civil Aviation Adı                                          | ministration                      |                                                                                  |                                                                                                    |
|                                                                                                 |                                                                                        |                                      |                                                                           |                                                                       |                                   |                                                                                  |                                                                                                    |
| ID T                                                                                            | ID North an A                                                                          |                                      | E-in Dete                                                                 | ID Country                                                            |                                   | Add Identi                                                                       | fication                                                                                                    |
| ID Туре                                                                                         | ID Number 🛧                                                                            |                                      | Expiry Date                                                               | ID Country                                                            | / A                               | Add Identi                                                                       | fication                                                                                                    |
| ID Type<br>Passport                                                                             | ID Number 1                                                                            |                                      | Expiry Date<br>15/1/2020                                                  | ID Country<br>Spain                                                   | / A                               | Add Identr                                                                       | fication                                                                                                    |
| ID Type<br>Passport<br>Medical Certific<br>The applicant's current                              | ID Number <b>1</b><br>5r56<br>ates<br>medical certificates are                         | e shown below.                       | Expiry Date<br>15/1/2020                                                  | ID Country<br>Spain                                                   | A A                               | Add Ident                                                                        | fication                                                                                                    |
| ID Type<br>Passport<br>Medical Certific<br>The applicant's current<br>Certificate Number        | ID Number 1<br>5r56<br>ates<br>medical certificates are<br>Certificate Type            | e shown below.<br>Status             | Expiry Date                                                               | ID Country<br>Spain                                                   | Med. Certification                | Add Ident<br>pplicant's Nationality<br>Medical Examination<br>Date               | fication<br>Image: Control of the second second sec |
| ID Type<br>Passport<br>Medical Certific<br>The applicant's current<br>Certificate Number<br>321 | ID Number 1<br>5r56<br>ates<br>medical certificates are<br>Certificate Type<br>Initial | shown below.                         | Expiry Date           15/1/2020           Expiry Date           13/1/2021 | ID Country<br>Spain<br>Spain<br>Issue/Decision Date<br>↓<br>13/1/2020 | Med. Certification<br>Limitations | Add Identi<br>pplicant's Nationality<br>Medical Examination<br>Date<br>12/1/2020 | fication<br>♥                                                                                                    |
| ID Type<br>Passport<br>Medical Certific<br>The applicant's current<br>Certificate Number<br>321 | ID Number 1<br>5r56                                                                    | e shown below.<br>Status<br>Released | Expiry Date           15/1/2020           Expiry Date           13/1/2021 | ID Country<br>Spain<br>Issue/Decision Date<br>↓<br>13/1/2020          | Med. Certification<br>Limitations | Add Identi<br>pplicant's Nationality<br>Medical Examination<br>Date              | fication<br>©                                                                                                    |

## 3.2 Add an applicant to EAMR

**Step 1.** If the applicant does not exist in system, please click on the Create Applicant button.

| I EAMR                                       |           |         |           | My Open Certificates | My Pr | ocessed Certificates   Find Applicant | Jenny Smith + |
|----------------------------------------------|-----------|---------|-----------|----------------------|-------|---------------------------------------|---------------|
|                                              |           |         |           |                      |       |                                       |               |
| Step 1 of 5 - Search for an Ap               | plicant   |         |           |                      |       |                                       |               |
| Please enter the following fields to identif | y an exis | ting ap | licant.   |                      |       |                                       |               |
| ID Country *                                 |           |         | ID Type * |                      |       | ID Number(number) *                   |               |
| Germany                                      | ×         | Q       | Passport  |                      | Ŧ     | G1234567890                           |               |
| Unique ID                                    |           |         |           |                      |       |                                       |               |
|                                              |           |         |           |                      |       |                                       |               |
|                                              |           |         |           |                      |       |                                       |               |
|                                              |           |         |           |                      |       |                                       |               |
| No Matches Found. Would you like to o        | reate an  | Applica | nt?       |                      |       |                                       |               |
|                                              |           |         |           |                      |       |                                       |               |
| CREATE APPLICANT FIND APPLICA                | NT        |         |           |                      |       |                                       |               |
| N                                            |           |         |           |                      |       |                                       |               |
|                                              |           |         |           |                      |       |                                       |               |
|                                              |           |         |           |                      |       |                                       |               |
|                                              |           |         |           |                      |       |                                       |               |

**Step 2.** Enter the applicant's personal details, including the associated NAA, and press Save and Continue.

| e EAMR                                                                                                    | My Open Certificates My Processed Certificates Find Applicant                                   | Jenny Smith      |
|----------------------------------------------------------------------------------------------------|-------------------------------------------------------------------------------------------------|------------------|
|                                                                                                    |                                                                                                 |                  |
| Step 2 of 5 - Applicant Details                                                                                                    |                                                                                                 |                  |
| Applicant Details<br>Please complete applicant information or ensure applicant information is corre<br>pressing the corresponding button below. | ect in the case of an existing applicant. if the information above is incorrect please notify t | he Pilot's NAA b |
| First Name(s) *                                                                                                    | Family Names *                                                                                  |                  |
| Martin                                                                                                    | Jenkins                                                                                         |                  |
| Previous Name(s)                                                                                                    | DOB *                                                                                           |                  |
|                                                                                                    | 29/1/1975                                                                                       | <b>60</b>        |
| E-mail * New Applicant                                                                                                    | Associated NAA *                                                                                |                  |
| martin.jenkins@ondynamics.com                                                                                                    | Bulgaria - Civil Aviation Administration                                                        | × Q              |
|                                                                                                    |                                                                                                 |                  |
|                                                                                                    |                                                                                                 |                  |
| Previous Save and Continue                                                                                                    |                                                                                                 |                  |
|                                                                                                    |                                                                                                 |                  |
|                                                                                                    |                                                                                                 |                  |
|                                                                                                    |                                                                                                 |                  |
|                                                                                                    |                                                                                                 |                  |
|                                                                                                    |                                                                                                 |                  |

**Step 3.** The Applicant Details screen is displayed, press the Add Identification to add the applicant's ID document details.

|                                                                                                    |                                                                                                    | My Open Certificate                                    | s My Process         | ed Certificates                   | Find Applicant        | Jenny Smith |
|----------------------------------------------------------------------------------------------------|----------------------------------------------------------------------------------------------------|--------------------------------------------------------|----------------------|-----------------------------------|-----------------------|-------------|
| tep 2 of 5                                                                                                    | - Applicant Details                                                                                                    |                                                        |                      |                                   |                       |             |
| Applicant Det                                                                                                    | tails                                                                                                    | t information is correct in the case of an evictimized | a applicant          |                                   |                       |             |
| inst Name(s) *                                                                                                    | picant mormation of ensure applican                                                                                      | Entromation is confect in the case of an existing      | y applicant.         |                                   |                       |             |
| Martin                                                                                                    |                                                                                                    | Jenkins                                                | :5                   |                                   |                       |             |
|                                                                                                    |                                                                                                    | DOR *                                                  |                      |                                   |                       |             |
| revious Name(s)                                                                                                    |                                                                                                    | 29/1/1975                                              |                      |                                   |                       | m           |
| F-mail *                                                                                                    |                                                                                                    | Associated N                                           | 100 ×                |                                   |                       |             |
| martin.jenkins@oi                                                                                                    | ndynamics.com                                                                                                    | Bulgaria -                                             | Civil Aviation Admir | istration                         |                       |             |
|                                                                                                    |                                                                                                    |                                                        |                      |                                   |                       |             |
| ID Type                                                                                                    | ID Number 🛧                                                                                                    | Expiry Date                                            | ID Country           | A                                 | Applicant's Nationali | tv          |
|                                                                                                    | •                                                                                                    |                                                        |                      |                                   |                       | 2           |
|                                                                                                    |                                                                                                    |                                                        |                      |                                   | TT                    | <u> </u>    |
| There are no reco                                                                                                    | rds to display.                                                                                                    |                                                        | -                    |                                   | <b>.</b>              | ,           |
| There are no reco                                                                                                    | ords to display.                                                                                                    |                                                        |                      |                                   |                       | ·           |
| There are no reco<br>Medical Certi                                                                                      | rds to display.<br>ficates<br>ent medical certificates are shown belo                                                    | JW.                                                    |                      |                                   |                       |             |
| There are no reco<br>Medical Certi<br>The applicant's curro<br>Certificate Number                                       | rds to display.<br>ficates<br>ent medical certificates are shown belo<br>r Certificate Type Status                       | ow.<br>Expiry Date Issu                                | re/Decision Date ↓   | Med. Certification<br>Limitations | Medical Exam<br>Date  | nination    |
| There are no reco<br>Medical Certi<br>The applicant's curro<br>Certificate Number                                       | rds to display.<br>ficates<br>ent medical certificates are shown belo<br>r Certificate Type Status                       | ow.<br>Expiry Date Issu                                | e/Decision Date ↓    | Med. Certification<br>Limitations | Medical Exam<br>Date  | ination     |
| There are no reco<br>Medical Certi<br>The applicant's curro<br>Certificate Number<br>There are no reco                  | rds to display.<br>ficates<br>ent medical certificates are shown belo<br>r Certificate Type Status                       | ow.<br>Expiry Date Issu                                | e/Decision Date ↓    | Med. Certification<br>Limitations | Medical Exam<br>Date  | nination    |
| There are no reco<br>Medical Certi<br>The applicant's curro<br>Certificate Number<br>There are no reco                  | rds to display.<br>ficates<br>ent medical certificates are shown belo<br>r Certificate Type Status<br>rds to display.    | ow.<br>Expiry Date Issu                                | re/Decision Date ↓   | Med. Certification<br>Limitations | Medical Exam<br>Date  | ination     |
| There are no reco<br>Medical Certi<br>The applicant's curro<br>Certificate Number<br>There are no reco                  | rds to display.<br>ficates<br>ent medical certificates are shown belo<br>r Certificate Type Status<br>ards to display.   | ow.<br>Expiry Date Issu                                | e/Decision Date ↓    | Med. Certification<br>Limitations | Medical Exam<br>Date  | nination    |
| There are no reco<br>Medical Certi<br>The applicant's curro<br>Certificate Number<br>There are no reco                  | rds to display.<br>ficates<br>ent medical certificates are shown below<br>r Certificate Type Status<br>rds to display.   | ow.<br>Expiry Date Issu                                | re/Decision Date ↓   | Med. Certification<br>Limitations | Medical Exam<br>Date  | nination    |
| There are no reco<br>Medical Certi<br>The applicant's curre<br>Certificate Number<br>There are no reco<br>Previous Save | rids to display.<br>ficates<br>ent medical certificates are shown belo<br>r Certificate Type Status<br>ords to display.  | ow.<br>Expiry Date Issu                                | e/Decision Date ↓    | Med. Certification<br>Limitations | Medical Exan<br>Date  | ination     |
| There are no reco<br>Medical Certi<br>The applicant's curro<br>Certificate Number<br>There are no reco<br>Previous Save | rds to display.<br>ficates<br>ent medical certificates are shown below<br>r Certificate Type Status<br>ords to display.  | ow.<br>Expiry Date Issu                                | re/Decision Date ↓   | Med. Certification<br>Limitations | Medical Exam<br>Date  | ination     |
| There are no reco<br>Medical Certi<br>The applicant's curre<br>Certificate Number<br>There are no reco<br>Previous Save | rids to display.<br>ficates<br>ent medical certificates are shown below<br>r Certificate Type Status<br>ords to display. | ow.<br>Expiry Date Issu                                | re/Decision Date ↓   | Med. Certification<br>Limitations | Medical Exam<br>Date  | ination     |

Copyright © 2020. European Union Aviation Safety Agency. All rights reserved. Release 23.

EAMR My Open Certificates My Processed Certificates Find Applicant Jei Add Identification × Type \* p 2 of Passport ٣ pplicant D Number \* ase complete GER001234567890 Issued By \* st Name(s) \* Germany × Q Martin Expiry Date evious Name(s) 29/2/2020 Ê mail \* martin.jenkins@ pplicant D pture up to fou provided ld Identi Э Туре lity

**Step 4.**Enter the applicants ID details, and press the Save button.

**Step 5.** The applicant record is now in EAMR. The applicant will received an automated email inviting them to access their record.

| ) EAMR Admin to Martin Jenkins 🗘                                                                                                    | ♦ ♦ ₹ 17:30                                        |
|----------------------------------------------------------------------------------------------------|----------------------------------------------------|
| Dear Mr/Ms Martin Jenkins                                                                                                    |                                                    |
| You have received this email to notify you that an account was created for you in the EA                                                                                                    | MR by your licensing authority.                    |
| To complete the registration process please complete the following steps:                                                                                                    |                                                    |
| Step 1: Click on the invitation link below:<br>Click here to redeem your invitation                                                                                                    |                                                    |
| Or you can copy the following URL and paste it into your web browser:<br><u>https://euaviationtest.microsoftcrmportals.com/Register?invitation=VWBxgzKuFmLrekP</u><br>BazPJ2CqeQGxfbrMWZQ7e3kUY-Jn74L8qq4a2DyE7hkMKw8Uwl65YN4CeFzuEI-AZW<br>QvMB3v1VLLkJy37aJ7zGw7ds2Ir95kWt7yfVv46AIEnyb80a14b5g-                                                                                                    | OnpdFeaKYaa8jpFxEmgoetP-<br>/4ZZZ8r1eFkK-          |
|                                                                                                    |                                                    |
| Step 2: Complete the registration process<br>Please follow the instructions on the portal to complete your registration.                                                                                                    |                                                    |
| Step 2: Complete the registration process<br>Please follow the instructions on the portal to complete your registration.<br>Need help?                                                                                                    |                                                    |
| Step 2: Complete the registration process<br>Please follow the instructions on the portal to complete your registration.<br>Need help?<br>If you require assistance or you believe you received this email in error, please contact y<br>below and quote the following reference number: BG-00000959                                                                                                    | rour licensing authority using the contact details |
| Step 2: Complete the registration process Please follow the instructions on the portal to complete your registration. Need help? If you require assistance or you believe you received this email in error, please contact y below and quote the following reference number. BG-00000959 For further assistance, please contact your licensing authority using the contact details b Bulgaria - Civil Aviation Administration 1 Boucode bd                                                                                                    | rour licensing authority using the contact details |
| Step 2: Complete the registration process         Please follow the instructions on the portal to complete your registration.         Need help?         If you require assistance or you believe you received this email in error, please contact y below and quote the following reference number: BG-00000959         For further assistance, please contact your licensing authority using the contact details the Bulgaria - Civil Aviation Administration         1 Brussels bid         Sofia                                                                       | rour licensing authority using the contact details |
| Step 2: Complete the registration process         Please follow the instructions on the portal to complete your registration.         Need help?         If you require assistance or you believe you received this email in error, please contact y below and quote the following reference number: BG-00000959         For further assistance, please contact your licensing authority using the contact details belog and a contact Aviation Administration         1 Brussels bid         Sofia Airport         1540 - Sofia         Bulgaria         +359 2 948 80 77 | rour licensing authority using the contact details |

### 3.3 Process an initial Medical Certificate

**Step 1.** Find the relevant applicant record, and press the Save and Continue button to process an Initial Certificate.

| And the second second s |                                                                                                    | My Open Certificate                    | s My Process                                | ed Certificates                             | Find Applicant                                           | Jenny Smith        |
|----------------------------------------------------------------------------------------------------|----------------------------------------------------------------------------------------------------|----------------------------------------|---------------------------------------------|---------------------------------------------|----------------------------------------------------------|--------------------|
|                                                                                                    |                                                                                                    |                                        |                                             |                                             |                                                          |                    |
| Step 2 of 5 -                                                                                                    | Applicant Details                                                                                                    |                                        |                                             |                                             |                                                          |                    |
| Applicant Deta                                                                                                    | ilc                                                                                                    |                                        |                                             |                                             |                                                          |                    |
| Please complete appli                                                                                                    | cant information or ensure applicant information                                                                                | n is correct in the case of an existin | g applicant.                                |                                             |                                                          |                    |
| First Name(s) *                                                                                                    |                                                                                                    | Family Nam                             | es *                                        |                                             |                                                          |                    |
| Martin                                                                                                    |                                                                                                    | Jenkins                                |                                             |                                             |                                                          |                    |
| Previous Name(s)                                                                                                    |                                                                                                    | DOB *                                  |                                             |                                             |                                                          |                    |
|                                                                                                    |                                                                                                    | 29/1/197                               | 5                                           |                                             |                                                          | <b>m</b>           |
| E-mail *                                                                                                    |                                                                                                    | Associated                             | NAA *                                       |                                             |                                                          |                    |
| martin.jenkins@ond                                                                                                    | lynamics.com                                                                                                    | Bulgaria -                             | Civil Aviation Admir                        | istration                                   |                                                          |                    |
|                                                                                                    |                                                                                                    |                                        |                                             |                                             | Add                                                      |                    |
|                                                                                                    |                                                                                                    |                                        |                                             |                                             | Add                                                      |                    |
| ID Type<br>Passport                                                                                                    | ID Number <b>↑</b><br>GER001234567890                                                                                           | Expiry Date 29/2/2020                  | ID Country<br>Germany                       | Ą                                           | pplicant's Nationality<br>ermany                         | y 💿                |
| ID Type<br>Passport                                                                                                    | ID Number 1<br>GER001234567890                                                                                                  | Expiry Date 29/2/2020                  | ID Country<br>Germany                       | Ą                                           | pplicant's Nationality<br>ermany                         | y<br>©             |
| ID Type<br>Passport<br>Medical Certifi                                                                                                    | ID Number ↑<br>GER001234567890                                                                                                  | Expiry Date<br>29/2/2020               | ID Country<br>Germany                       | A                                           | pplicant's Nationality<br>ermany                         | y<br>O             |
| ID Type<br>Passport<br>Medical Certific<br>The applicant's current                                                                                                    | ID Number <b>↑</b><br>GER001234567890<br>Cates<br>t medical certificates are shown below.                                       | Expiry Date<br>29/2/2020               | ID Country<br>Germany                       | A<br>G                                      | pplicant's Nationality<br>ermany                         | v                  |
| ID Type<br>Passport<br>Medical Certific<br>The applicant's current<br>Certificate Number                                                                                                    | ID Number ↑<br>GER001234567890<br>Cates<br>t medical certificates are shown below.<br>Certificate Type Status                   | Expiry Date                            | ID Country<br>Germany                       | A<br>G<br>Med. Certification<br>Limitations | pplicant's Nationality<br>ermany<br>Medical Exam<br>Date | y<br>O             |
| ID Type<br>Passport<br>Medical Certifie<br>The applicant's current<br>Certificate Number                                                                                                    | ID Number ↑<br>GER001234567890<br>Cates<br>t medical certificates are shown below.<br>Certificate Type Status                   | Expiry Date                            | ID Country<br>Germany                       | A<br>G<br>Med. Certification<br>Limitations | pplicant's Nationality<br>ermany<br>Medical Exam<br>Date | y<br>o             |
| ID Type<br>Passport<br>Medical Certific<br>The applicant's current<br>Certificate Number                                                                                                    | ID Number ↑<br>GER001234567890<br>Cates<br>t medical certificates are shown below.<br>Certificate Type Status                   | Expiry Date                            | ID Country<br>Germany                       | A<br>G<br>Med. Certification<br>Limitations | pplicant's Nationality<br>ermany<br>Medical Exam<br>Date | y<br>o<br>nination |
| ID Type Passport Medical Certifie The applicant's current Certificate Number There are no record                                                                                                    | ID Number ↑<br>GER001234567890<br>Cates<br>t medical certificates are shown below.<br>Certificate Type Status                   | Expiry Date 29/2/2020                  | ID Country<br>Germany                       | A<br>G<br>Med. Certification<br>Limitations | pplicant's Nationality<br>ermany<br>Medical Exam<br>Date | y<br>nination      |
| ID Type Passport Medical Certific The applicant's current Certificate Number There are no record                                                                                                    | ID Number ↑<br>GER001234567890<br>Cates<br>t medical certificates are shown below.<br>Certificate Type Status                   | Expiry Date                            | ID Country<br>Germany                       | A<br>G<br>Med. Certification<br>Limitations | pplicant's Nationality<br>ermany<br>Medical Exam<br>Date | y<br>onination     |
| ID Type Passport Medical Certifie The applicant's current Certificate Number There are no record Previous Save a                                                                                                    | ID Number ↑<br>GER001234567890<br>Cates<br>t medical certificates are shown below.<br>Certificate Type Status                   | Expiry Date 29/2/2020                  | ID Country<br>Germany<br>ue/Decision Date ↓ | A<br>G<br>Med. Certification<br>Limitations | pplicant's Nationality<br>ermany<br>Medical Exam<br>Date | y<br>nination      |
| ID Type Passport Passport Medical Certifie The applicant's current Certificate Number There are no record Previous Save a                                                                                                    | ID Number ↑<br>GER001234567890<br>Cates<br>t medical certificates are shown below.<br>Certificate Type Status                   | Expiry Date 29/2/2020                  | ID Country<br>Germany                       | A<br>G<br>Med. Certification<br>Limitations | pplicant's Nationality<br>ermany<br>Medical Exam<br>Date | y<br>o<br>nination |
| ID Type Passport Medical Certifie The applicant's curren Certificate Number There are no record Previous Save a                                                                                                    | ID Number<br>GER001234567890 Cates t medical certificates are shown below. Certificate Type Status ts to display.               | Expiry Date                            | ID Country<br>Germany                       | A<br>G<br>Med. Certification<br>Limitations | pplicant's Nationality<br>ermany<br>Medical Exam<br>Date | y<br>o<br>nination |
| ID Type Passport Passport Medical Certifie The applicant's current Certificate Number There are no record Previous Save a                                                                                                    | ID Number ↑<br>GER001234567890<br>Cates<br>t medical certificates are shown below.<br>Certificate Type Status<br>is to display. | Expiry Date 29/2/2020                  | ID Country<br>Germany                       | A<br>G<br>Med. Certification<br>Limitations | pplicant's Nationality<br>ermany<br>Medical Exam<br>Date | y<br>nination      |
| ID Type Passport Passport Medical Certifit The applicant's curren Certificate Number There are no record Previous Save a                                                                                                    | ID Number ↑<br>GER001234567890<br>Cates<br>t medical certificates are shown below.<br>Certificate Type Status                   | Expiry Date Iss                        | ID Country<br>Germany                       | A<br>G<br>Med. Certification<br>Limitations | pplicant's Nationality<br>ermany<br>Medical Exam<br>Date | y<br>nination      |

**Step 2.** Enter the certificate details, and Initial as the certificate type.

| @ EAMR                                                                     | My O | pen Certificates |       | My Processed Certificates | Find Applicant | Jenny | Smith +    |
|----------------------------------------------------------------------------|------|------------------|-------|---------------------------|----------------|-------|------------|
|                                                                            |      |                  |       |                           |                |       |            |
| Step 3 of 5 - Medical Assessment                                           |      |                  |       |                           |                |       |            |
| Please complete the relevant information regarding the medical assessment. |      |                  |       |                           |                |       |            |
| Medical Assessment                                                         |      |                  |       |                           |                |       |            |
| Certificate Number *                                                       |      | Type *           |       |                           |                |       |            |
| PL/CERT/0001                                                               |      | Initial          |       |                           |                |       | *          |
| Medical Limitations *                                                      |      | Examination Da   | ate * |                           |                |       |            |
| No                                                                         | Ŧ    | 22/2/2020        |       |                           |                |       | <b>***</b> |
|                                                                            |      |                  |       |                           |                |       |            |
|                                                                            |      |                  |       |                           |                |       |            |
| Dravious Cancel Action Processing                                          |      |                  |       |                           |                |       |            |
| Previous Cancer Action Processing                                          |      |                  |       |                           |                |       |            |

Please select Initial as the type. *Note*: only the Head of AeMC will have the option of creating an Initial medical certificate.

| Type *       |   |
|--------------|---|
| Initial      | Ŧ |
|              |   |
| Initial      |   |
| Revalidation |   |
| Renewal      |   |

Please indicate whether there are any medical limitations to the certificate.

Medical Limitations \*

| No  | Ţ |
|-----|---|
| No  |   |
| Yes |   |

#### **Step 3.** Press save and continue.

| @ EAMR                                                                     | My C | Open Certificates | My Processed Certificate | Find Applicant | Jenny Smith 👻 |
|----------------------------------------------------------------------------|------|-------------------|--------------------------|----------------|---------------|
|                                                                            |      |                   |                          |                |               |
| Step 3 of 5 - Medical Assessment                                           |      |                   |                          |                |               |
| Please complete the relevant information regarding the medical assessment. |      |                   |                          |                |               |
| Medical Assessment                                                         |      |                   |                          |                |               |
| Certificate Number *                                                       |      | Type *            |                          |                |               |
| PL/CERT/0001                                                               |      | Initial           |                          |                | Ŧ             |
| Medical Limitations *                                                      |      | Examination Date  | *                        |                |               |
| No                                                                         | *    | 22/2/2020         |                          |                | <b>#</b>      |
|                                                                            |      |                   |                          |                |               |
|                                                                            |      |                   |                          |                |               |
| Buring Grantlating Contract Continue                                       |      |                   |                          |                |               |
| Previous Cancel Action Save and Continue                                   |      |                   |                          |                |               |
|                                                                            |      |                   |                          |                |               |
|                                                                            |      |                   |                          |                |               |
|                                                                            |      |                   |                          |                |               |
|                                                                            |      |                   |                          |                |               |
|                                                                            |      |                   |                          |                |               |
|                                                                            |      |                   |                          |                |               |

#### **Step 4.**The Medical Assessment Confirmation screen is displayed.

| e EAMR                                                                                                 | My Open Certificates | My Processed Certificates | Find Applicant | Jenny Smith - |
|----------------------------------------------------------------------------------------------------|----------------------|---------------------------|----------------|---------------|
| Step 4 of 5 - Medical Assessment Confirmation<br>Please confirm the outcome of the medical assessment. |                      |                           |                |               |
| Medical Assessment Confirmation                                                                        |                      |                           |                |               |
| Decision *                                                                                             | Issue/Decision Date  | <u>2</u> *                |                | <b></b>       |
| Previous Cancel Action Save and Continue                                                               |                      |                           |                |               |
|                                                                                                    |                      |                           |                |               |

**Step 5.** Select your decision from one of the options below. Please select "Fit" if the applicant is fit to Fly, "Unfit" if the applicant is not fit to fly, and "Referred" if you would like to refer the application to the NAA for review.

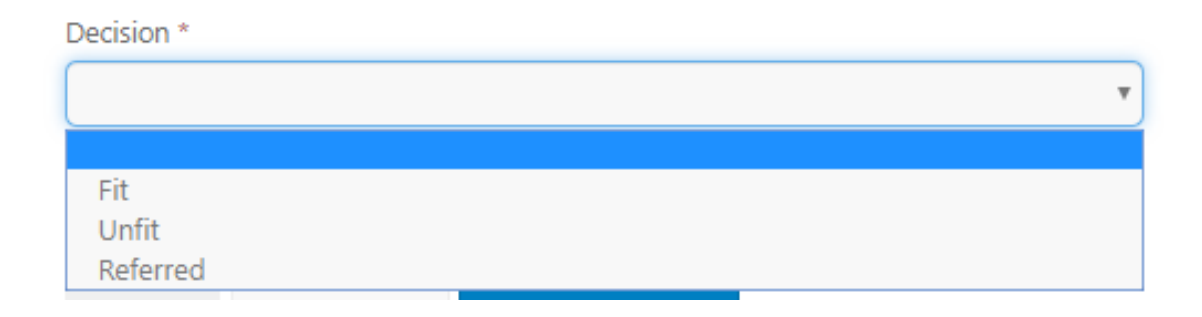

#### **Step 6.** Complete the assessment details, and press Save and Continue.

|                                                                                                    | My C       | open Certificates My Processed Certificates Find Applicant Jen | ıny Smith ᠇ |
|----------------------------------------------------------------------------------------------------|------------|----------------------------------------------------------------|-------------|
| Step 4 of 5 - Medical Assessment Confirmation<br>Please confirm the outcome of the medical assessment. |            |                                                                |             |
| Medical Assessment Confirmation                                                                        |            |                                                                |             |
| Decision *                                                                                             |            | Issue/Decision Date *                                          |             |
| Fit                                                                                                    | *          | 22/2/2020                                                      | <b>**</b>   |
| Expiry Date *                                                                                          |            |                                                                |             |
| 22/2/2021                                                                                              | <b>***</b> |                                                                |             |
| Previous Cancel Action Save and Continue                                                               |            |                                                                |             |
| Copyright © 2020. European                                                                             |            |                                                                |             |

**Step 7.** The confirmation page is displayed. Please review the application details, and press the Finish button to submit the application.

|                                                                                                    |                                                                |                               | My Open Certificates         |         | My Processed Certificates                                                                   | Find Applicant                | Jenny Smith |
|----------------------------------------------------------------------------------------------------|----------------------------------------------------------------|-------------------------------|------------------------------|---------|---------------------------------------------------------------------------------------------|-------------------------------|-------------|
|                                                                                                    |                                                                |                               |                              |         |                                                                                             |                               |             |
| Step 5 of 5 - Con                                                                                                    | firm Decision                                                  |                               |                              |         |                                                                                             |                               |             |
| Please confirm all the entered<br>submitting the application.                                                                                 | l information below. Should a                                  | correction be required use    | e the 'Previous' button to   | o navig | gate to the relevant screen and                                                             | l correct the informati       | ion before  |
| Applicant Details                                                                                                    |                                                                |                               |                              |         |                                                                                             |                               |             |
| First Name(s)                                                                                                    |                                                                |                               | Family Names                 |         |                                                                                             |                               |             |
| Martin                                                                                                    |                                                                |                               | Jenkins                      |         |                                                                                             |                               |             |
| Previous Name(s)                                                                                                    |                                                                |                               | DOB                          |         |                                                                                             |                               |             |
| _                                                                                                    |                                                                |                               | 29/1/1975                    |         |                                                                                             |                               |             |
| E-mail                                                                                                    |                                                                |                               | Associated NAA               |         |                                                                                             |                               |             |
| martin.jenkins@ondynamics.c                                                                                                    | com                                                            |                               | Bulgaria - Civil A           | viation | Administration                                                                              |                               |             |
|                                                                                                    |                                                                |                               |                              |         |                                                                                             |                               |             |
| Nationalities                                                                                                    |                                                                |                               |                              |         |                                                                                             |                               |             |
| Name 🛧                                                                                                    |                                                                |                               |                              |         | ISO Code                                                                                    | e                             |             |
| Germany                                                                                                    |                                                                |                               |                              |         | DE                                                                                          |                               |             |
|                                                                                                    |                                                                |                               |                              |         |                                                                                             |                               |             |
|                                                                                                    |                                                                |                               |                              |         |                                                                                             |                               |             |
| Applicant Desumer                                                                                                    | to                                                             |                               |                              |         |                                                                                             |                               |             |
| Applicant Documen                                                                                                    | ts                                                             |                               |                              |         |                                                                                             |                               |             |
| Applicant Documen                                                                                                    | its<br>ID Number <b>↑</b>                                      | Ex                            | piry Date                    |         | ID Country                                                                                  | Applicant's Nation            | nality      |
| Applicant Documen<br>ID Type<br>Passport                                                                                                    | ts<br>ID Number ↑<br>GER001234567890                           | <b>Ex</b><br>29               | <b>piry Date</b><br>0/2/2020 |         | ID Country<br>Germany                                                                       | Applicant's Nation            | nality      |
| Applicant Documen<br>ID Type<br>Passport                                                                                                    | ID Number 🛧<br>GER001234567890                                 | Ex<br>29                      | piry Date<br>9/2/2020        |         | ID Country<br>Germany                                                                       | Applicant's Nation<br>Germany | nality      |
| Applicant Document<br>ID Type<br>Passport                                                                                                    | ID Number <b>↑</b><br>GER001234567890                          | Ex<br>29                      | piry Date<br>0/2/2020        |         | ID Country<br>Germany                                                                       | Applicant's Nation<br>Germany | nality      |
| Applicant Documen<br>ID Type<br>Passport<br>Medical Assessmen                                                                                 | ts<br>ID Number ♠<br>GER001234567890                           | Ex. 29                        | piry Date<br>//2/2020        |         | ID Country<br>Germany                                                                       | Applicant's Nation<br>Germany | nality      |
| Applicant Documen<br>ID Type<br>Passport<br>Medical Assessmen<br>Type                                                                         | ts<br>ID Number ↑<br>GER001234567890                           | Examination Date              | piry Date<br>0/2/2020        |         | ID Country<br>Germany<br>Medical Limitations                                                | Applicant's Nation<br>Germany | hality      |
| Applicant Documen<br>ID Type<br>Passport<br>Medical Assessmen<br>Type<br>Initial                                                              | ts<br>ID Number ↑<br>GER001234567890                           | Examination Date 22/2/2020    | piry Date<br>//2/2020        |         | ID Country<br>Germany<br>Medical Limitations<br>No                                          | Applicant's Nation<br>Germany | nality      |
| Applicant Documen<br>ID Type<br>Passport<br>Medical Assessment<br>Type<br>Initial                                                             | ts<br>ID Number ↑<br>GER001234567890                           | Examination Date<br>22/2/2020 | piry Date<br>//2/2020        |         | ID Country<br>Germany<br>Medical Limitations<br>No                                          | Applicant's Nation<br>Germany | hality      |
| Applicant Documen<br>ID Type<br>Passport<br>Medical Assessment<br>Type<br>Initial<br>Medical Assessment                                       | ts<br>ID Number ↑<br>GER001234567890<br>t<br>t<br>Confirmation | Examination Date<br>22/2/2020 | piry Date<br>0/2/2020        |         | ID Country Germany Medical Limitations No                                                   | Applicant's Nation<br>Germany | nality      |
| Applicant Documen<br>ID Type<br>Passport<br>Medical Assessment<br>Type<br>Initial<br>Medical Assessment                                       | ts<br>ID Number ♠<br>GER001234567890<br>t<br>t Confirmation    | Examination Date<br>22/2/2020 | piry Date<br>//2/2020        |         | ID Country Germany Germany Kedical Limitations No Expiny Date (for Fit de                   | Applicant's Nation<br>Germany | nality      |
| Applicant Documen<br>ID Type<br>Passport<br>Medical Assessmen<br>Type<br>Initial<br>Medical Assessmen<br>Decision<br>Fit                      | ts<br>ID Number ♠<br>GER001234567890<br>t<br>t Confirmation    | Examination Date<br>22/2/2020 | piry Date<br>y/2/2020<br>ate |         | ID Country<br>Germany<br>Medical Limitations<br>No<br>Expiry Date (for Fit der<br>22/2/2021 | Applicant's Nation<br>Germany | nality      |
| Applicant Documen<br>ID Type<br>Passport<br>Medical Assessment<br>Type<br>Initial<br>Medical Assessment<br>Decision<br>Fit                    | ts<br>ID Number ↑<br>GER001234567890<br>t<br>t Confirmation    | Examination Date<br>22/2/2020 | piry Date<br>y/2/2020<br>ate |         | ID Country<br>Germany<br>Medical Limitations<br>No<br>Expiry Date (for Fit der<br>22/2/2021 | Applicant's Nation<br>Germany | nality      |
| Applicant Documen<br>ID Type<br>Passport<br>Medical Assessment<br>Type<br>Initial<br>Medical Assessment<br>Decision<br>Fit                    | ts<br>ID Number ♠<br>GER001234567890                           | Examination Date<br>22/2/2020 | piry Date<br>y/2/2020        |         | ID Country Germany Medical Limitations No Expiry Date (for Fit de 22/2/2021                 | Applicant's Nation<br>Germany | hality      |
| Applicant Documen<br>ID Type<br>Passport<br>Medical Assessment<br>Type<br>Initial<br>Medical Assessment<br>Decision<br>Fit<br>Previous Finish | ts<br>ID Number ↑<br>GER001234567890<br>t<br>t Confirmation    | Examination Date<br>22/2/2020 | piry Date<br>y/2/2020<br>ate |         | ID Country Germany Medical Limitations No Expiry Date (for Fit der 22/2/2021                | Applicant's Nation<br>Germany | hality      |

#### Step 8. Confirm the submission.

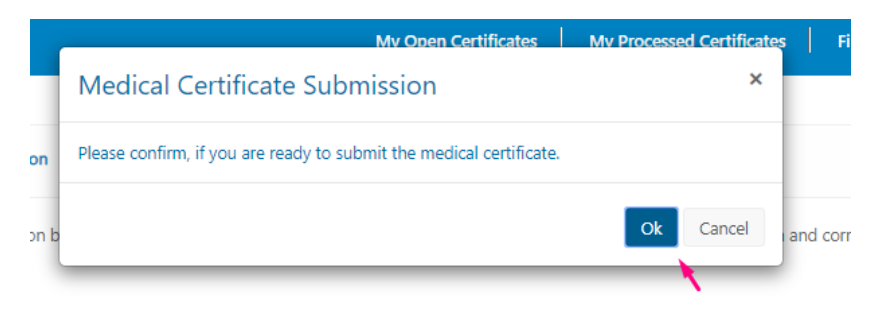

**Step 9.** The application is submitted, and it will appear in your Processed Medical Certificates list.

| 🖗 EAM                  | R                 |                         |          |                | Мус                                 | open Certificates                           | My Processed Certificates | Find Applicant Jenny Smith - |
|------------------------|-------------------|-------------------------|----------|----------------|-------------------------------------|---------------------------------------------|---------------------------|------------------------------|
| My Process             | sed Medical (     | Certificates            |          |                |                                     |                                             |                           |                              |
| EAMR ID<br>(Applicant) | Applicant         | Certificate<br>Number 🛧 | Status   | AME / MA       | Issue/Decision<br>Date              | Expiry<br>Date                              | My Processed Me           | dical Certificates           |
| BG-<br>00000959        | Martin<br>Jenkins | PL/CERT/0001            | Released | Jenny<br>Smith | 22/2/2020                           | 22/2/2021                                   |                           | Released                     |
|                        |                   |                         |          |                |                                     |                                             |                           |                              |
|                        |                   |                         |          |                |                                     |                                             | 1                         |                              |
|                        |                   |                         |          |                |                                     |                                             |                           |                              |
|                        |                   |                         |          |                |                                     |                                             |                           |                              |
|                        |                   |                         |          |                |                                     |                                             |                           |                              |
|                        |                   |                         |          |                |                                     |                                             |                           |                              |
|                        |                   |                         |          |                |                                     |                                             |                           |                              |
|                        |                   |                         |          |                |                                     |                                             |                           |                              |
|                        |                   |                         |          | Copyright (b)  | 2020. European Union <u>Aviatio</u> | n Safety Agency. All right <u>s reserve</u> | d. Release 23.            |                              |

### 3.4 Process a Medical Certificate revalidation

**Step 1.** Open an applicant record from the processed certificates list, or find the applicant using the "Find Applicant" screen.

| 🛞 EAM                  | R                 |                                |          |                | Му С                         | Open Certificates                  | My Processed Certificates Find Applicant Jenny Smith - |
|------------------------|-------------------|--------------------------------|----------|----------------|------------------------------|------------------------------------|--------------------------------------------------------|
| I My Process           | ed Medical C      | Certificates                   |          |                |                              |                                    |                                                        |
| EAMR ID<br>(Applicant) | Applicant         | Certificate<br>Number <b>个</b> | Status   | AME / MA       | Issue/Decision<br>Date       | Expiry<br>Date                     | My Processed Medical Certificates                      |
| <u>BG-</u><br>00000959 | Martin<br>Jenkins | PL/CERT/0001                   | Released | Jenny<br>Smith | 22/2/2020                    | 22/2/2021                          | Released                                               |
|                        |                   |                                |          |                |                              |                                    |                                                        |
|                        |                   |                                |          | Copyright @    | 2020. European Union Aviatio | n Safety Agency. All rights reserv | wd Release 23                                          |

| e EAMR                                                      |                           | My Open Certificates                                  | My Pr   | ocessed Certificates | Find Applicant | Jenny Smith - |
|-------------------------------------------------------------|---------------------------|-------------------------------------------------------|---------|----------------------|----------------|---------------|
|                                                             |                           |                                                       |         |                      |                |               |
| Step 1 of 5 - Search for an Applicant                       |                           |                                                       |         |                      |                |               |
| Please enter the following fields to identify an existing a | pplicant.                 |                                                       |         |                      |                |               |
| ID Country *                                                | ID Type *                 |                                                       |         | ID Number(number) *  |                |               |
| ٩                                                           |                           |                                                       | ۳       |                      |                |               |
| Unique ID                                                   |                           |                                                       |         |                      |                |               |
| BG-00000959                                                 |                           |                                                       |         |                      |                |               |
|                                                             |                           |                                                       |         |                      |                |               |
|                                                             |                           |                                                       |         |                      |                |               |
| CREATE APPLICANT FIND APPLICANT                             |                           |                                                       |         |                      |                |               |
|                                                             |                           |                                                       |         |                      |                |               |
|                                                             |                           |                                                       |         |                      |                |               |
|                                                             |                           |                                                       |         |                      |                |               |
|                                                             | Convicient # 2020 Europe  | an Union duistion Safety Anoncy All rights reserved 8 | More 23 |                      |                |               |
|                                                             | Copyright to 2020. Europe | ar ornon weaton sanny sigerky. All rights reserved, r |         |                      |                |               |

**Step 2.**The applicant details are displayed. Press the Save and Continue button.

| ep 2 of 5 -                                                                                                    | Applicant Details                                                                                                    |                                                                           |                                                                                     |                                                    |                                                                 |                                                                                                    |                    |
|----------------------------------------------------------------------------------------------------|----------------------------------------------------------------------------------------------------|---------------------------------------------------------------------------|-------------------------------------------------------------------------------------|----------------------------------------------------|-----------------------------------------------------------------|----------------------------------------------------------------------------------------------------|--------------------|
| lease complete appli                                                                                                    | cant information or ensu                                                                                                    | ure applicant informati                                                   | ion is correct in the case of a                                                     | n existing applicant.                              |                                                                 |                                                                                                    |                    |
| irst Name(s) *                                                                                                    |                                                                                                    |                                                                           | Fam                                                                                 | ily Names *                                        |                                                                 |                                                                                                    |                    |
| Martin                                                                                                    |                                                                                                    |                                                                           | Je                                                                                  | nkins                                              |                                                                 |                                                                                                    |                    |
| revious Name(s)                                                                                                    |                                                                                                    |                                                                           | DOE                                                                                 | *                                                  |                                                                 |                                                                                                    |                    |
|                                                                                                    |                                                                                                    |                                                                           | 29                                                                                  | /1/1975                                            |                                                                 |                                                                                                    | Ê                  |
| -mail *                                                                                                    |                                                                                                    |                                                                           | Asso                                                                                | ciated NAA *                                       |                                                                 |                                                                                                    |                    |
| martin.jenkins@ond                                                                                                    | ynamics.com                                                                                                    |                                                                           | Bu                                                                                  | Ilgaria - Civil Aviation Ad                        | ministration                                                    |                                                                                                    |                    |
| Applicant Docu<br>apture up to four (4)                                                                                                    | Imentation<br>active identification doc                                                                                                   | cuments. If the identifi                                                  | cation type is not available u:                                                     | e the 'Other' option and                           | specify the identificatic                                       | n in the text box provide                                                                            | d.<br>Itification  |
| Applicant Docu<br>apture up to four (4)<br>ID Type                                                                                                 | Imentation<br>active identification doc<br>ID Number <b>A</b>                                                                             | suments. If the identifi                                                  | cation type is not available us<br>Expiry Date                                      | e the 'Other' option and<br>ID Country<br>Germany  | specify the identification                                      | n in the text box provide Add Iden pplicant's Nationality                                            | tification         |
| Applicant Docu<br>apture up to four (4)<br>ID Type<br>Passport                                                                                     | Imentation<br>active identification doc<br>ID Number ক<br>GER00123456                                                                     | cuments. If the identifi                                                  | cation type is not available us Expiry Date 29/2/2020                               | e the 'Other' option and<br>ID Country<br>Germany  | specify the identification                                      | Add Iden<br>Add Iden<br>oplicant's Nationality<br>ermany                                             | ed.<br>Itification |
| Applicant Docu<br>apture up to four (4)<br>ID Type<br>Passport<br>Medical Certific<br>he applicant's current                                       | Imentation<br>active identification doc<br>ID Number ↑<br>GER00123456<br>Cates<br>rendical certificates are                               | suments. If the identifi<br>57890<br>e shown below.                       | cation type is not available us Expiry Date 29/2/2020                               | e the 'Other' option and<br>ID Country<br>Germany  | specify the identification                                      | n in the text box provide<br>Add Ider<br>oplicant's Nationality<br>ermany                            | tification         |
| Applicant Docu<br>apture up to four (4)<br>ID Type<br>Passport<br>Medical Certific<br>he applicant's current<br>Certificate Number                 | Imentation<br>active identification doc<br>ID Number ↑<br>GER00123456<br>Cates<br>E medical certificates are<br>Certificate Type          | suments. If the identifi<br>57890<br>2: shown below.<br>Status            | Expiry Date                                                                         | ie the 'Other' option and<br>ID Country<br>Germany | specify the identification Al G Med. Certification Limitations  | Add Ider<br>Add Ider<br>oplicant's Nationality<br>ermany<br>Medical Examination<br>Date              | tification         |
| Applicant Docu<br>apture up to four (4)<br>ID Type<br>Passport<br>Aedical Certific<br>ne applicant's current<br>Certificate Number<br>PL/CERT/0001 | Imentation<br>active identification doc<br>ID Number ↑<br>GER00123456<br>Cates<br>medical certificates are<br>Certificate Type<br>Initial | suments. If the identifi<br>57890<br>e shown below.<br>Status<br>Released | Expiry Date Expiry Date Expiry Date Expiry Date Expiry Date Expiry Date Expiry Date | ie the 'Other' option and<br>ID Country<br>Germany | specify the identification Al Med. Certification Limitations No | Add Ider<br>Add Ider<br>oplicant's Nationality<br>ermany<br>Medical Examination<br>Date<br>22/2/2020 | ad.<br>tification  |

Copyright © 2020. European Union Aviation Safety Agency. All rights reserved. Release 23.

**Step 3.** Select "Revalidation" as the type, and populated the examination date, and press the Save and Continue button.

|                                                                            | My Open Certificates My Processed Certificates Find Applicant Jer | nny Smith 🗕 |
|----------------------------------------------------------------------------|-------------------------------------------------------------------|-------------|
|                                                                            |                                                                   |             |
| Step 3 of 5 - Medical Assessment                                           |                                                                   |             |
| Please complete the relevant information regarding the medical assessment. |                                                                   |             |
| Medical Assessment                                                         |                                                                   |             |
| Certificate Number *                                                       | Type *                                                            | *           |
| PL/CERT/0001                                                               | Revalidation                                                      | •           |
| Medical Limitations *                                                      |                                                                   |             |
| No                                                                         | Revalidation                                                      |             |
|                                                                            | Renewal                                                           |             |
|                                                                            |                                                                   |             |
|                                                                            |                                                                   |             |
| Previous Cancel Action Save and Continue                                   |                                                                   |             |
|                                                                            |                                                                   |             |
|                                                                            |                                                                   |             |

**Step 4.** Populate the Medical assessment details, and press the Save and Continue button.

| Step 4 of 5 - Medical Assessment Confirmation   Please confirm the outcome of the medical assessment.   Medical Assessment Confirmation   Decision *   Fit   Fit   *   Z2/2/020   Expiry Date *   Previous Expiry Date | EAMR                                                                                      | Му         | Open Certificates                       | My Processed Certificates | Find Applicant | Jenny Smith - |  |
|----------------------------------------------------------------------------------------------------|-------------------------------------------------------------------------------------------|------------|-----------------------------------------|---------------------------|----------------|---------------|--|
| Step 4 of 5 - Medical Assessment Confirmation     lease confirm the outcome of the medical assessment.     Aedical Assessment Confirmation     recision *     Fit   rit   vpiry Date *     Previous Expiry Date        |                                                                                           |            |                                         |                           |                |               |  |
| Iease confirm the outcome of the medical assessment.     Medical Assessment Confirmation     Issue/Decision Date *     Issue/Decision Date *   22/2/2020     Previous Expiry Date                                      | Step 4 of 5 - Medical Assessment Confirmation                                             |            |                                         |                           |                |               |  |
| Medical Assessment Confirmation       tecision *       Fit       xpiry Date *       Previous Expiry Date                                                                                                    | lease confirm the outcome of the medical assessment.                                      |            |                                         |                           |                |               |  |
| Decision *     Issue/Decision Date *       Fit     22/2020       expiry Date *   Previous Expiry Date                                                                                                    | Medical Assessment Confirmation                                                           |            |                                         |                           |                |               |  |
| Fit     22/2/2020 <td <td="" <td<="" td=""><td>Decision *</td><td></td><td>Issue/Decision Date</td><td>*</td><td></td><td></td></td>                                                                                   | <td>Decision *</td> <td></td> <td>Issue/Decision Date</td> <td>*</td> <td></td> <td></td> | Decision * |                                         | Issue/Decision Date       | *              |               |  |
| xpiry Date * Previous Expiry Date                                                                                                    | Fit                                                                                       | •          | 22/2/2020                               |                           |                | <u> </u>      |  |
|                                                                                                    | xpiry Date *                                                                              |            | Previous Expiry Dat                     | e                         |                |               |  |
| 24/2/2021 🛗 22/2/2021                                                                                                    | 24/2/2021                                                                                 | <b>611</b> | 22/2/2021                               |                           |                |               |  |
|                                                                                                    | Providure Cancel Action Save and Continue                                                 |            |                                         |                           |                |               |  |
| Provider Cancel Action Save and Continue                                                                                                    | Previous Caricel Action Save and Conunde                                                  |            |                                         |                           |                |               |  |
| Previous Cancel Action Save and Continue                                                                                                    |                                                                                           |            |                                         |                           |                |               |  |
| Previous Cancel Action Save and Continue                                                                                                    |                                                                                           |            |                                         |                           |                |               |  |
| Previous Cancel Action Save and Continue                                                                                                    |                                                                                           |            |                                         |                           |                |               |  |
| Previous Cancel Action Save and Continue                                                                                                    |                                                                                           |            | ion Safety Agency. All rights reserved. | Release 23.               |                |               |  |

**Step 5.** Review the application details, and press the Finish button to submit the application.

| er Eamr                                                |                                        | My Open Certif                                 | icates   My Processed Certific       | cates Find Applicant Jenny Smi          |
|--------------------------------------------------------|----------------------------------------|------------------------------------------------|--------------------------------------|-----------------------------------------|
|                                                        |                                        |                                                |                                      |                                         |
| Step 5 of 5 -                                          | Confirm Decision                       |                                                |                                      |                                         |
| Please confirm all the en<br>submitting the applicatio | tered information below. Should<br>on. | a correction be required use the 'Previous' bi | utton to navigate to the relevant sc | reen and correct the information before |
| Applicant Details                                      | 5                                      |                                                |                                      |                                         |
| First Name(s)                                          |                                        | Family Na                                      | imes                                 |                                         |
| Martin                                                 |                                        | Jenkins                                        |                                      |                                         |
| Previous Name(s)                                       |                                        | DOB                                            |                                      |                                         |
| _                                                      |                                        | 29/1/1975                                      | 5                                    |                                         |
| E-mail                                                 |                                        | Associate                                      | d NAA                                |                                         |
| martin.jenkins@ondynan                                 | nics.com                               | Bulgaria -                                     | Civil Aviation Administration        |                                         |
|                                                        |                                        |                                                |                                      |                                         |
| Nationalities                                          |                                        |                                                |                                      |                                         |
| Name 🛧                                                 |                                        |                                                | I                                    | ISO Code                                |
| Germany                                                |                                        |                                                |                                      | DE                                      |
| Applicant Docun                                        | nents                                  | Expiry Date                                    | ID Country                           | Applicant's Nationality                 |
| Passport                                               | GER001234567890                        | 29/2/2020                                      | Germany                              | Germany                                 |
| Medical Assessm                                        | nent                                   |                                                |                                      |                                         |
| Туре                                                   |                                        | Examination Date                               | Medical Limit                        | ations                                  |
| Revalidation                                           |                                        | 22/2/2020                                      | No                                   |                                         |
|                                                        |                                        |                                                |                                      |                                         |
| Medical Assessm                                        | nent Confirmation                      |                                                |                                      |                                         |
| Medical Assessm<br>Decision                            | nent Confirmation                      | Issue Date / Decision Date                     | Expiry Date (f                       | or Fit decision only)                   |
| Medical Assessm<br>Decision<br>Fit                     | nent Confirmation                      | Issue Date / Decision Date 22/2/2020           | <b>Expiry Date (f</b><br>24/2/2021   | or Fit decision only)                   |
| Medical Assessm<br>Decision<br>Fit                     | nent Confirmation                      | Issue Date / Decision Date<br>22/2/2020        | <b>Expiry Date (f</b><br>24/2/2021   | or Fit decision only)                   |
| Medical Assessm<br>Decision<br>Fit                     | nent Confirmation                      | Issue Date / Decision Date<br>22/2/2020        | <b>Expiry Date (f</b><br>24/2/2021   | or Fit decision only)                   |
| Medical Assessm<br>Decision<br>Fit<br>Previous Finish  | nent Confirmation                      | Issue Date / Decision Date<br>22/2/2020        | <b>Expiry Date (f</b><br>24/2/2021   | or Fit decision only)                   |
| Medical Assessm<br>Decision<br>Fit<br>Previous Finish  | nent Confirmation                      | Issue Date / Decision Date<br>22/2/2020        | Expiry Date (f<br>24/2/2021          | or Fit decision only)                   |

Copyright © 2020. European Union Aviation Safety Agency, All rights reserved. Release 23.

### 3.5 Process a Medical Certificate renewal

**Step 1.** Find the relevant applicant record.

| @ EAMR                                                        |           | My Open Certificates | My Pr | ocessed Certificates | Find Applicant | Jenny Smith + |
|---------------------------------------------------------------|-----------|----------------------|-------|----------------------|----------------|---------------|
|                                                               |           |                      |       |                      |                |               |
| Step 1 of 5 - Search for an Applicant                         |           |                      |       |                      |                |               |
| Please enter the following fields to identify an existing app | licant.   |                      |       |                      |                |               |
| ID Country *                                                  | ID Type * |                      |       | ID Number(number) *  |                |               |
| Q                                                             |           |                      | Ŧ     |                      |                |               |
| Unique ID                                                     |           |                      |       |                      |                |               |
| DE-00000813                                                   |           |                      |       |                      |                |               |
|                                                               |           |                      |       |                      |                |               |
|                                                               |           |                      |       |                      |                |               |
|                                                               |           |                      |       |                      |                |               |
|                                                               |           |                      |       |                      |                |               |
|                                                               |           |                      |       |                      |                |               |
|                                                               |           |                      |       |                      |                |               |

**Step 2.** Press Save and Continue.

| EAMR                                        |                                    |                       | My Open C                      | ertificates     | My Processe           | d Certificates                  | Find Applicant           | Jenny Smith - |
|---------------------------------------------|------------------------------------|-----------------------|--------------------------------|-----------------|-----------------------|---------------------------------|--------------------------|---------------|
|                                             |                                    |                       |                                |                 |                       |                                 |                          |               |
| itep 2 of 5 - A                             | Applicant Details                  |                       |                                |                 |                       |                                 |                          |               |
| Applicant Detail<br>Please complete applica | S<br>int information or ensur      | e applicant informati | on is correct in the case of a | an existing app | icant.                |                                 |                          |               |
| First Name(s) *                             |                                    |                       | Far                            | nily Names *    |                       |                                 |                          |               |
| Betty                                       |                                    |                       | V                              | Vright          |                       |                                 |                          |               |
| Previous Name(s)                            |                                    |                       | DC                             | B *             |                       |                                 |                          |               |
|                                             |                                    |                       | e                              | 6/1866          |                       |                                 |                          | <b>**</b>     |
| E-mail *                                    |                                    |                       | Ass                            | ociated NAA *   |                       |                                 |                          |               |
| bwt@mailinator.com                          |                                    |                       | C                              | Germany - Fede  | ral Aviation Of       | fice                            |                          |               |
| ID Type<br>Passport                         | ID Number <b>↑</b><br>BW54321      |                       | Expiry Date 28/12/2019         |                 | ID Country<br>Germany |                                 | Applicant's Nationality  | O             |
| Passport                                    | BW54321                            |                       | 28/12/2019                     |                 | Germany               |                                 |                          | ٢             |
| ID Card                                     | BW54321                            |                       | 28/12/2019                     |                 | Greece                |                                 |                          | ٢             |
| ID Card                                     | BW54321                            |                       | 20/12/2019                     |                 | Germany               |                                 |                          | ۲             |
| Passport                                    | BWT-00000813                       | 3                     |                                |                 | Cambodia              |                                 |                          | ٢             |
| Medical Certifica                           | ates<br>medical certificates are : | shown below.          |                                |                 |                       |                                 |                          |               |
| Certificate Number                          | Certificate Type                   | Status                | Expiry Date                    | Issue/Dee       | ision Date 🕹          | Med. Certificati<br>Limitations | on Medical Exami<br>Date | nation        |
| BWT0000081313-<br>changed                   | Renewal                            | Expired               | 6/6/1931                       | 6/12/201        | 9                     | No                              | 6/12/2019                |               |
| Previous Save and                           | d Continue                         |                       |                                |                 |                       |                                 |                          |               |

**Step 3.** Select "Renewal" as the type, and populated the examination date, and press the Save and Continue button.

| Initial<br>Revalidation<br>Renewal<br>EAMR My Open Certificates My Processed Certificates Find Applicant Je<br>Step 3 of 5 - Medical Assessment<br>lease complete the relevant information regarding the medical assessment.<br>Medical Assessment<br>Certificate Number * Type *                                                                                                    | nny Smith  |
|----------------------------------------------------------------------------------------------------|------------|
| Revalidation<br>Renewal<br>EAMR My Open Certificates My Processed Certificates Find Applicant Je<br>Step 3 of 5 - Medical Assessment<br>asse complete the relevant information regarding the medical assessment.<br>Medical Assessment Certificate Number * Type *                                                                                                    | nny Smith  |
| Renewal         EAMR       My Open Certificates       My Processed Certificates       Find Applicant       Je         Step 3 of 5 - Medical Assessment                                                                                                    | nny Smith  |
| EAMR       My Open Certificates       My Processed Certificates       Find Applicant       Je         Step 3 of 5 - Medical Assessment       - Medical Assessment       - Medical Assessment       - Medical Assessment         Medical Assessment       - Medical Assessment       - Medical Assessment       - Medical Assessment         Certificate Number *       Type *       - Medical Assessment       - Medical Assessment | nny Smith  |
| My Open Certificates       My Processed Certificates       Find Applicant       Je         Step 3 of 5 - Medical Assessment                                                                                                    | enny Smith |
| Step 3 of 5 - Medical Assessment         ease complete the relevant information regarding the medical assessment.         Medical Assessment         Certificate Number *         Type *                                                                                                    |            |
| tep 3 of 5 - Medical Assessment ase complete the relevant information regarding the medical assessment. Medical Assessment tertificate Number * Type *                                                                                                    |            |
| ase complete the relevant information regarding the medical assessment. Medical Assessment Certificate Number * Type *                                                                                                    |            |
| ease complete the relevant information regarding the medical assessment.  Medical Assessment  Certificate Number * Type *                                                                                                    |            |
| Certificate Number * Type *                                                                                                    |            |
| type                                                                                                    |            |
| BWT0000081313-changed Renewal                                                                                                    | Ŧ          |
| Medical Limitation Date *                                                                                                    |            |
| No • 22/2/2020                                                                                                    |            |

Step 4. Populate the medical assessment details and decision, and press Save and Continue.

| @ EAMR                                                | Му       | Open Certificates   My Processed Certificates   Find Applicant | Jenny Smith - |
|-------------------------------------------------------|----------|----------------------------------------------------------------|---------------|
|                                                       |          |                                                                |               |
| Step 4 of 5 - Medical Assessment Confirmation         |          |                                                                |               |
| Please confirm the outcome of the medical assessment. |          |                                                                |               |
| Medical Assessment Confirmation                       |          |                                                                |               |
| Decision *                                            |          | Issue/Decision Date *                                          |               |
| Fit                                                   | *        | 22/2/2020                                                      | Ê             |
| Expiry Date *                                         |          | Previous Expiry Date                                           |               |
| 22/2/2021                                             | <b>#</b> | 6/6/1931                                                       |               |
| Previous Cancel Action Save and Continue              |          |                                                                |               |
|                                                       |          |                                                                |               |

**Step 5.** Review the application details, and press the Finish button to submit the record.

| **** Lando Antikalistani                                                                                                    |                                                                                                    | My Open Certificates                                                                                                    | My Processed Certificates                                                                                                    | Find Applicant Jenny Smith       |
|----------------------------------------------------------------------------------------------------|----------------------------------------------------------------------------------------------------|----------------------------------------------------------------------------------------------------|----------------------------------------------------------------------------------------------------|----------------------------------|
|                                                                                                    |                                                                                                    |                                                                                                    |                                                                                                    |                                  |
| Step 5 of 5 - C                                                                                                    | onfirm Decision                                                                                                    |                                                                                                    |                                                                                                    |                                  |
| Please confirm all the enter<br>submitting the application.                                                                                                    | red information below. Should a corr                                                                                                    | rection be required use the 'Previous' button to                                                                                        | navigate to the relevant screen an                                                                                                    | d correct the information before |
| Applicant Details                                                                                                    |                                                                                                    |                                                                                                    |                                                                                                    |                                  |
| First Name(s)                                                                                                    |                                                                                                    | Family Names                                                                                                    |                                                                                                    |                                  |
| Betty                                                                                                    |                                                                                                    | Wright                                                                                                    |                                                                                                    |                                  |
| Previous Name(s)                                                                                                    |                                                                                                    | DOB                                                                                                    |                                                                                                    |                                  |
| _                                                                                                    |                                                                                                    | 6/6/1866                                                                                                    |                                                                                                    |                                  |
| E-mail                                                                                                    |                                                                                                    | Associated NAA                                                                                                    |                                                                                                    |                                  |
| bwt@mailinator.com                                                                                                    |                                                                                                    | Germany - Federa                                                                                                    | l Aviation Office                                                                                                    |                                  |
| Nationalities                                                                                                    |                                                                                                    |                                                                                                    |                                                                                                    |                                  |
| Name 🛧                                                                                                    |                                                                                                    |                                                                                                    | ISO Cod                                                                                                    | e                                |
| Cambodia                                                                                                    |                                                                                                    |                                                                                                    | KH                                                                                                    |                                  |
| Ecuador                                                                                                    |                                                                                                    |                                                                                                    | EC                                                                                                    |                                  |
| Germany                                                                                                    |                                                                                                    |                                                                                                    | DE                                                                                                    |                                  |
| Greece                                                                                                    |                                                                                                    |                                                                                                    | GR                                                                                                    |                                  |
| Applicant Docume                                                                                                    | ents                                                                                                    |                                                                                                    |                                                                                                    |                                  |
| Applicant Docume                                                                                                    | ents<br>ID Number 🛧                                                                                                    | Expiry Date                                                                                                    | ID Country                                                                                                    | Applicant's Nationality          |
| Applicant Docume<br>ID Type<br>Passport                                                                                                    | ID Number 1<br>BW54321                                                                                                    | Expiry Date<br>28/12/2019                                                                                                    | ID Country<br>Germany                                                                                                    | Applicant's Nationality          |
| Applicant Docume<br>ID Type<br>Passport<br>ID Card                                                                                                    | ID Number ◆           8W54321           8W54321                                                                                                    | Expiry Date<br>28/12/2019<br>28/12/2019                                                                                                 | ID Country<br>Germany<br>Greece                                                                                                    | Applicant's Nationality          |
| Applicant Docume<br>ID Type<br>Passport<br>ID Card<br>ID Card                                                                                                    | ents<br>ID Number ↑<br>8W54321<br>BW54321<br>BW54321                                                                                                    | Expiry Date           28/12/2019           28/12/2019           20/12/2019                                                              | ID Country<br>Germany<br>Greece<br>Germany                                                                                              | Applicant's Nationality          |
| Applicant Docume<br>ID Type<br>Passport<br>ID Card<br>ID Card<br>Passport                                                                                                    | ents<br>D Number ↑<br>BW54321<br>BW54321<br>BW54321<br>BW54321<br>BW54321                                                                                                    | Expiry Date           28/12/2019           28/12/2019           20/12/2019                                                              | ID Country<br>Germany<br>Greece<br>Germany<br>Cambodia                                                                                  | Applicant's Nationality          |
| Applicant Docume<br>ID Type<br>Passport<br>ID Card<br>ID Card<br>Passport                                                                                                    | ents                                                                                                    | Expiry Date           28/12/2019           28/12/2019           20/12/2019                                                              | ID Country<br>Germany<br>Greece<br>Germany<br>Cambodia                                                                                  | Applicant's Nationality          |
| Applicant Docume<br>ID Type<br>Passport<br>ID Card<br>ID Card<br>Passport<br>Medical Assessme<br>Type                                                                                    | ents                                                                                                    | Expiry Date           28/12/2019           28/12/2019           20/12/2019                                                              | ID Country<br>Germany<br>Greece<br>Germany<br>Cambodia                                                                                  | Applicant's Nationality          |
| Applicant Docume<br>ID Type<br>Passport<br>ID Card<br>ID Card<br>Passport<br>Medical Assessme<br>Type<br>Renewal                                                                         | ents                                                                                                    | Expiry Date           28/12/2019           28/12/2019           20/12/2019           xamination Date           2/2/2020                 | ID Country<br>Germany<br>Greece<br>Germany<br>Cambodia<br>Medical Limitations<br>No                                                     | Applicant's Nationality          |
| Applicant Docume<br>ID Type<br>Passport<br>ID Card<br>ID Card<br>Passport<br>Medical Assessment<br>Type<br>Renewal                                                                       | ents                                                                                                    | Expiry Date           28/12/2019           28/12/2019           20/12/2019           20/12/2019                                         | ID Country<br>Germany<br>Greece<br>Germany<br>Cambodia<br>Cambodia                                                                      | Applicant's Nationality          |
| Applicant Docume<br>ID Type<br>Passport<br>ID Card<br>ID Card<br>Passport<br>Medical Assessme<br>Type<br>Renewal<br>Medical Assessme                                                     | ents DNumber DNumber DNumber DNUmber DNUmber D | Expiry Date           28/12/2019           28/12/2019           20/12/2019           20/12/2019                                         | ID Country<br>Germany<br>Greece<br>Germany<br>Cambodia<br>Cambodia                                                                      | Applicant's Nationality          |
| Applicant Docume<br>ID Type<br>Passport<br>ID Card<br>ID Card<br>ID Card<br>Passport<br>Medical Assessme<br>Type<br>Renewal<br>Medical Assessme<br>Decision                              | ents DNumber DNumber DNumber DNumber DNUmber DNUmber D | Expiry Date 28/12/2019 28/12/2019 20/12/2019 20/12/2019 xamination Date 2/2/2020 sue Date / Decision Date                               | ID Country<br>Germany<br>Greece<br>Germany<br>Cambodia<br>Cambodia<br>Medical Limitations<br>No                                         | Applicant's Nationality          |
| Applicant Docume<br>ID Type<br>Passport<br>ID Card<br>ID Card<br>ID Card<br>Passport<br>Medical Assessme<br>Type<br>Renewal<br>Medical Assessme<br>Decision<br>Fit                       | ents DNumber DNumber DNumber DNUmber DNUmber D | Expiry Date           28/12/2019           28/12/2019           20/12/2019           20/12/2019                                         | ID Country Germany Greece Germany Cambodia Medical Limitations No Expiry Date (for Fit de 22/2/2021                                     | Applicant's Nationality          |
| Applicant Docume<br>ID Type<br>Passport<br>ID Card<br>ID Card<br>ID Card<br>Passport<br>Medical Assessme<br>Type<br>Renewal<br>Medical Assessme<br>Decision<br>Fit                       | ents DNumber DNumber DNumber DNUmber DNUmber D | Expiry Date           28/12/2019           28/12/2019           20/12/2019                                                              | ID Country Germany Greece Germany Cambodia Medical Limitations No Expiry Date (for Fit de 22/2/2021                                     | Applicant's Nationality          |
| Applicant Docume<br>ID Type<br>Passport<br>ID Card<br>ID Card<br>ID Card<br>Passport<br>Medical Assessme<br>Type<br>Renewal<br>Medical Assessme<br>Decision<br>Fit                       | ents DNumber↑ BW54321 BW54321 BW54321 BW54321 BW7-0000813 ent E a a a a b b b b b b b b b b b b b b b                                                                                                    | Expiry Date           28/12/2019           28/12/2019           20/12/2019                                                              | ID Country<br>Germany<br>Greece<br>Germany<br>Cambodia<br>Cambodia<br>Medical Limitations<br>No<br>Expiry Date (for Fit de<br>22/2/2021 | Applicant's Nationality          |
| Applicant Docume<br>ID Type<br>Passport<br>ID Card<br>ID Card<br>ID Card<br>Passport<br>Medical Assessme<br>Type<br>Renewal<br>Medical Assessme<br>Decision<br>Fit                       | ents D Number  D Number  D | Expiry Date 28/12/2019 28/12/2019 20/12/2019 20/12/2019 xamination Date 2/2/2020 sue Date / Decision Date 2/2/2020                      | ID Country Germany Greece Germany Cambodia Medical Limitations No Expiry Date (for Fit de 22/2/2021                                     | Applicant's Nationality          |
| Applicant Docume<br>ID Type<br>Passport<br>ID Card<br>ID Card<br>ID Card<br>Passport<br>Medical Assessme<br>Type<br>Renewal<br>Medical Assessme<br>Decision<br>Fit<br>Previous<br>Finish | ents ID Number   ID Number   ID Number   IB WU54321 IB WU54321 IB WU7-00000813 IB WU7-00000813 IB WU7-00000813 IB WU7-00000813 IB WU7-00000813 IB WU7-00000813 IB WU7-00000813 IB WU7-00000813 IB WU7-00000813 IB WU7-00000813 IB WU7-0000813 IB WU7-000081 IB WU7-000081 IB WU7-00081 IB WU7-0008 IB WU7-0008 IB WU7-0008 IB WU7-0008 IB WU7-0008 IB WU7-0008 IB WU7-008 IB WU7-008 IB WU7-008 IB WU7-008 IB WU7-008 IB WU7-008 IB WU7-008 IB WU7-008 | Expiry Date           28/12/2019           28/12/2019           20/12/2019   xamination Date 2/2/2020 sue Date / Decision Date 2/2/2020 | ID Country Germany Greece Germany Cambodia Cambodia Medical Limitations No Expiry Date (for Fit de 22/2/2021                            | Applicant's Nationality          |

**Step 6.** The submitted record appears in the processed certificates list.

| 🛞 EAM                                | R                 |                                                |          |                | My C                   | pen Certificat | s | My Processed Certificates | Find Applican       | t Jenny Smith - |
|--------------------------------------|-------------------|------------------------------------------------|----------|----------------|------------------------|----------------|---|---------------------------|---------------------|-----------------|
| My Process<br>EAMR ID<br>(Applicant) | Applicant         | Certificates<br>Certificate<br>Number <b>个</b> | Status   | AME /<br>MA    | Issue/Decision<br>Date | Expiry<br>Date |   | My Processed Me           | edical Certificates |                 |
| DE-<br>00000813                      | Betty<br>Wright   | BWT0000081313-<br>changed                      | Released | Jenny<br>Smith | 22/2/2020              | 22/2/2021      |   |                           | •                   | Released        |
| IG-<br>10000959                      | Martin<br>Jenkins | PL/CERT/0001                                   | Released | Jenny<br>Smith | 22/2/2020              | 24/2/2021      |   | 2                         |                     |                 |

Copyright © 2020. European Union Aviation Safety Agency. All rights reserved. Release 23.

# 3.6 Referring an applicant to the NAA

**Step 1.**From the applicant's screen, press the Save and Continue button.

| EAMR                                                              |                                                                          | My Open Certificat                                             | es My Process           | ed Certificates   F               | ind Applicant        | Jenny Smith + |
|-------------------------------------------------------------------|--------------------------------------------------------------------------|----------------------------------------------------------------|-------------------------|-----------------------------------|----------------------|---------------|
| tep 2 of 5 -                                                      | Applicant Details                                                        |                                                                |                         |                                   |                      |               |
| Applicant Detai<br>Please complete applic                         | IS<br>ant information or ensure applicant information                    | ion is correct in the case of an existi                        | ng applicant.           |                                   |                      |               |
| First Name(s) *                                                   |                                                                          | Family Nar                                                     | nes *                   |                                   |                      |               |
| Martin                                                            |                                                                          | Jenkins                                                        |                         |                                   |                      |               |
| Previous Name(s)                                                  |                                                                          | DOB *                                                          |                         |                                   |                      |               |
|                                                                   |                                                                          | 29/1/197                                                       | 5                       |                                   |                      | <b>**</b>     |
| E-mail *                                                          |                                                                          | Associated                                                     | NAA *                   |                                   |                      |               |
| martin.jenkins@ondy                                               | namics.com                                                               | Bulgaria                                                       | - Civil Aviation Admir  | nistration                        |                      |               |
| ID Туре                                                           | ID Number 🛧                                                              | Expiry Date                                                    | ID Country              | Арр                               | licant's Nationality |               |
| Passport                                                          | GER001234567890                                                          | 29/2/2020                                                      | Germany                 | Gerr                              | nany                 | ٢             |
| Medical Certific<br>The applicant's current<br>Certificate Number | ates<br>medical certificates are shown below.<br>Certificate Type Status | Expiry Date Is:                                                | sue/Decision Date 🕹     | Med. Certification<br>Limitations | Medical Exam<br>Date | ination       |
| There are no records                                              | to display.                                                              |                                                                |                         |                                   |                      |               |
| Previous Save an                                                  | d Continue                                                               |                                                                |                         |                                   |                      |               |
|                                                                   | Casp                                                                     | right © 2020. European Union Avlation Safety Agency. All right | : roservod. Release 23. |                                   |                      |               |

Step 2. Complete the Medical Assessment details.

|                                                                            | My C              | pen Certificates                      | My Processed Certificates | Find Applicant | Jenny Smith + |
|----------------------------------------------------------------------------|-------------------|---------------------------------------|---------------------------|----------------|---------------|
|                                                                            |                   |                                       |                           |                |               |
| Step 3 of 5 - Medical Assessment                                           |                   |                                       |                           |                |               |
| Please complete the relevant information regarding the medical assessment. |                   |                                       |                           |                |               |
| Medical Assessment                                                         |                   |                                       |                           |                |               |
| Certificate Number *                                                       |                   | Type *                                |                           |                |               |
| BWT0000081313-changed                                                      |                   | Revalidation                          |                           |                | Ŧ             |
| Medical Limitations *                                                      |                   | Examination Date                      | e *                       |                |               |
| No                                                                         | Ŧ                 | 22/2/2020                             |                           |                | <b></b>       |
|                                                                            |                   |                                       |                           |                |               |
|                                                                            |                   |                                       |                           |                |               |
| Previous Cancel Action Saus and Continue                                   |                   |                                       |                           |                |               |
| Previous Cancel Action Save and Continue                                   |                   |                                       |                           |                |               |
| · · · · · · · · · · · · · · · · · · ·                                      |                   |                                       |                           |                |               |
|                                                                            |                   |                                       |                           |                |               |
|                                                                            |                   |                                       |                           |                |               |
|                                                                            |                   |                                       |                           |                |               |
| Coovriet# © 2020. Europe                                                   | in Union Aviation | n Safety Agency. All rights reserved. |                           |                |               |
|                                                                            |                   |                                       |                           |                |               |

**Step 3.** In the Medical Assessment Confirmation screen, mark the decision as "Referred", and press Save and Continue.

| @ EAMR                                                | My O | pen Certificates   My Processed Certificates   Find Applicant | Jenny Smith 👻 |
|-------------------------------------------------------|------|---------------------------------------------------------------|---------------|
|                                                       |      |                                                               |               |
| Step 4 of 5 - Medical Assessment Confirmation         |      |                                                               |               |
| Please confirm the outcome of the medical assessment. |      |                                                               |               |
| Medical Assessment Confirmation                       |      |                                                               |               |
| Decision *                                            |      | Issue/Decision Date *                                         |               |
| Referred                                              | •    | 22/2/2020                                                     | <b>m</b>      |
|                                                       |      |                                                               |               |
| Fit<br>Unfit                                          |      |                                                               |               |
| Referred                                              | -    | •                                                             |               |
|                                                       |      |                                                               |               |
|                                                       |      |                                                               |               |
| Previous Cancel Action Save and Continue              |      |                                                               |               |
|                                                       |      |                                                               |               |
|                                                       |      |                                                               |               |
|                                                       |      |                                                               |               |
|                                                       |      |                                                               |               |
|                                                       |      |                                                               |               |

#### **Step 4.** Review the application details and press Finish to submit the referral.

| and the second second sec |                                                                                                    | My Open Certificates                                                                            | My Processed Certificates                                                                                         | Find Applicant Jenny Smith         |
|----------------------------------------------------------------------------------------------------|----------------------------------------------------------------------------------------------------|-------------------------------------------------------------------------------------------------|----------------------------------------------------------------------------------------------------|------------------------------------|
|                                                                                                    |                                                                                                    |                                                                                                 |                                                                                                    |                                    |
| Step 5 of 5                                                                                                    | - Confirm Decision                                                                                                    |                                                                                                 |                                                                                                    |                                    |
| Please confirm all the en<br>submitting the applicatio                                                                                                    | ntered information below. Should a co<br>on.                                                                            | rrection be required use the 'Previous' button to r                                             | avigate to the relevant screen                                                                                    | and correct the information before |
| Applicant Details                                                                                                    | S                                                                                                    |                                                                                                 |                                                                                                    |                                    |
| First Name(s)                                                                                                    |                                                                                                    | Family Names                                                                                    |                                                                                                    |                                    |
| Betty                                                                                                    |                                                                                                    | Wright                                                                                          |                                                                                                    |                                    |
| Previous Name(s)                                                                                                    |                                                                                                    | DOB                                                                                             |                                                                                                    |                                    |
| _                                                                                                    |                                                                                                    | 6/6/1866                                                                                        |                                                                                                    |                                    |
| F-mail                                                                                                    |                                                                                                    | Associated NAA                                                                                  |                                                                                                    |                                    |
| bwt@mailinator.com                                                                                                    |                                                                                                    | Germany - Federal                                                                               | Aviation Office                                                                                                   |                                    |
|                                                                                                    |                                                                                                    | ,                                                                                               |                                                                                                    |                                    |
| Nationalities                                                                                                    |                                                                                                    |                                                                                                 |                                                                                                    |                                    |
| Name 🛧                                                                                                    |                                                                                                    |                                                                                                 | ISO C                                                                                                    | ode                                |
| Cambodia                                                                                                    |                                                                                                    |                                                                                                 | КН                                                                                                    |                                    |
| Ecuador                                                                                                    |                                                                                                    |                                                                                                 | EC                                                                                                    |                                    |
| Germany                                                                                                    |                                                                                                    |                                                                                                 | DE                                                                                                    |                                    |
| Greece                                                                                                    |                                                                                                    |                                                                                                 | GR                                                                                                    |                                    |
| Applicant Docur                                                                                                    | ments                                                                                                    |                                                                                                 |                                                                                                    |                                    |
| Applicant Docur                                                                                                    | nents                                                                                                    | Expiry Date                                                                                     | ID Country                                                                                                    | Applicant's Nationality            |
| Applicant Docur                                                                                                    | ID Number 1<br>BW54321                                                                                                  | Expiry Date 28/12/2019                                                                          | ID Country<br>Germany                                                                                             | Applicant's Nationality            |
| Applicant Docur                                                                                                    | nents<br>ID Number ↑<br>8W54321<br>8W54321                                                                              | Expiry Date<br>28/12/2019<br>28/12/2019                                                         | ID Country<br>Germany<br>Greece                                                                                   | Applicant's Nationality            |
| Applicant Docur<br><b>ID Type</b><br>Passport<br>ID Card<br>ID Card                                                                                                    | nents<br>ID Number ↑<br>8W54321<br>8W54321<br>8W54321                                                                   | Expiry Date<br>28/12/2019<br>28/12/2019<br>20/12/2019                                           | ID Country<br>Germany<br>Greece<br>Germany                                                                        | Applicant's Nationality            |
| Applicant Docur<br>ID Type<br>Passport<br>ID Card<br>ID Card<br>Passport                                                                                                    | nents  ID Number ↑  BW54321  BW54321  BW54321  BW54321  BW54321  BW7-00000813                                           | Expiry Date           28/12/2019           28/12/2019           20/12/2019                      | ID Country<br>Germany<br>Greece<br>Germany<br>Cambodia                                                            | Applicant's Nationality            |
| Applicant Docur<br>ID Type<br>Passport<br>ID Card<br>ID Card<br>Passport                                                                                                    | ID Number ↑           8W54321           8W54321           8W54321           8W54321           8W54321           8W54321 | Expiry Date           28/12/2019           28/12/2019           20/12/2019                      | ID Country<br>Germany<br>Greece<br>Germany<br>Cambodia                                                            | Applicant's Nationality            |
| Applicant Docur<br>ID Type<br>Passport<br>ID Card<br>ID Card<br>Passport                                                                                                    | nents<br>ID Number ↑<br>8W54321<br>8W54321<br>8W54321<br>8W54321<br>8W54321                                             | Expiry Date           28/12/2019           28/12/2019           20/12/2019                      | ID Country<br>Germany<br>Greece<br>Germany<br>Cambodia                                                            | Applicant's Nationality            |
| Applicant Docur<br>ID Type<br>Passport<br>ID Card<br>ID Card<br>Passport<br>Medical Assessm                                                                                                    | nents                                                                                                    | Expiry Date           28/12/2019           28/12/2019           20/12/2019                      | ID Country<br>Germany<br>Greece<br>Germany<br>Cambodia                                                            | Applicant's Nationality            |
| Applicant Docur<br>ID Type<br>Passport<br>ID Card<br>ID Card<br>Passport<br>Medical Assessm<br>Type                                                                                                    | nents                                                                                                    | Expiry Date           28/12/2019           28/12/2019           20/12/2019           20/12/2019 | ID Country<br>Germany<br>Greece<br>Germany<br>Cambodia<br>Medical Limitations                                     | Applicant's Nationality            |
| Applicant Docur<br>ID Type<br>Passport<br>ID Card<br>ID Card<br>Passport<br>Medical Assessm<br>Type<br>Revalidation                                                                                                    | nents  ID Number ↑  BW54321 BW54321 BW54321 BW54321 BW7-00000813  nent                                                  | Expiry Date           28/12/2019           28/12/2019           20/12/2019           20/12/2019 | ID Country Germany Greece Germany Cambodia Medical Limitations No                                                 | Applicant's Nationality            |
| Applicant Docur<br><b>D Type</b><br>Passport<br>ID Card<br>D Card<br>Passport<br>Medical Assessm<br>Type<br>Revalidation                                                                                                    | nents                                                                                                    | Expiry Date           28/12/2019           28/12/2019           20/12/2019                      | ID Country         Germany         Greece         Germany         Cambodia         Medical Limitations         No | Applicant's Nationality            |
| Applicant Docur<br>ID Type<br>Passport<br>ID Card<br>ID Card<br>Passport<br>Medical Assessm<br>Type<br>Revalidation<br>Medical Assessm                                                                                                    | nents  ID Number ↑  BW54321 BW54321 BW54321 BW7-00000813  nent Confirmation                                             | Expiry Date           28/12/2019           28/12/2019           20/12/2019                      | ID Country Germany Greece Germany Cambodia Medical Limitations No                                                 | Applicant's Nationality            |
| Applicant Docur<br>ID Type<br>Passport<br>ID Card<br>ID Card<br>Passport<br>Medical Assessm<br>Type<br>Revalidation<br>Medical Assessm<br>Decision                                                                                                    | nents  ID Number ↑  BW54321 BW54321 BW54321 BW7-00000813  nent Confirmation                                             | Expiry Date           28/12/2019           28/12/2019           20/12/2019                      | ID Country Germany Greece Germany Cambodia Medical Limitations No Expiry Date (for Fit                            | Applicant's Nationality            |
| Applicant Docur<br>ID Type<br>Passport<br>ID Card<br>ID Card<br>Passport<br>Passport<br>Medical Assessm<br>Type<br>Revalidation<br>Medical Assessm<br>Decision<br>Referred                                                                                                    | nents  ID Number ↑  BW54321 BW54321 BW54321 BW7-00000813  nent Confirmation                                             | Expiry Date           28/12/2019           28/12/2019           20/12/2019           20/12/2019 | ID Country Germany Greece Germany Cambodia Cambodia Medical Limitations No Expiry Date (for Fit                   | Applicant's Nationality            |
| Applicant Docur<br>ID Type<br>Passport<br>ID Card<br>ID Card<br>ID Card<br>Passport<br>Medical Assessm<br>Type<br>Revalidation<br>Medical Assessm<br>Decision<br>Referred                                                                                                    | nents  ID Number ↑  BW54321 BW54321 BW54321 BW7-00000813  nent Confirmation                                             | Expiry Date           28/12/2019           28/12/2019           20/12/2019                      | ID Country Germany Greece Germany Cambodia Cambodia Medical Limitations No Expiry Date (for Fit —                 | Applicant's Nationality            |
| Applicant Docur<br>ID Type<br>Passport<br>ID Card<br>ID Card<br>Passport<br>Medical Assessm<br>Type<br>Revalidation<br>Medical Assessm<br>Decision<br>Referred                                                                                                    | nents  ID Number ↑  BW54321 BW54321 BW54321 BW7-00000813  nent Confirmation                                             | Expiry Date         28/12/2019         28/12/2019         20/12/2019                            | ID Country Germany Greece Germany Cambodia Medical Limitations No Expiry Date (for Fit                            | Applicant's Nationality            |
| Applicant Docur<br>ID Type<br>Passport<br>ID Card<br>ID Card<br>Passport<br>Medical Assessm<br>Type<br>Revalidation<br>Medical Assessm<br>Decision<br>Referred<br>Previous Finish                                                                                                    | nents  ID Number ↑  BW54321 BW54321 BW54321 BW7-00000813 nent Confirmation                                              | Expiry Date         28/12/2019         28/12/2019         20/12/2019                            | ID Country Germany Greece Germany Cambodia Medical Limitations No Expiry Date (for Fit                            | Applicant's Nationality            |
| Applicant Docur<br>ID Type<br>Passport<br>ID Card<br>ID Card<br>Passport<br>Medical Assessm<br>Type<br>Revalidation<br>Medical Assessm<br>Decision<br>Referred<br>Previous Finish                                                                                                    | nents  D Number ↑ BW54321 BW54321 BW54321 BW7-00000813  nent Confirmation                                               | Expiry Date           28/12/2019           28/12/2019           20/12/2019                      | ID Country Germany Greece Germany Cambodia Medical Limitations No Expiry Date (for Fit —                          | Applicant's Nationality            |
| Applicant Docur<br>ID Type<br>Passport<br>ID Card<br>ID Card<br>Passport<br>Medical Assessm<br>Type<br>Revalidation<br>Medical Assessm<br>Decision<br>Referred<br>Previous Finish                                                                                                    | nents  ID Number ↑  BW54321 BW54321 BW54321 BW7-00000813  nent Confirmation                                             | Expiry Date         28/12/2019         28/12/2019         20/12/2019                            | ID Country Germany Greece Germany Cambodia Medical Limitations No Expiry Date (for Fit                            | Applicant's Nationality            |

Copyright © 2020. European Union Aviation Safety Agency. All rights reserved. Release 23.

# 4 General Administration

### 4.1 Correcting Medical Certificate details

**Step 1.** To correct a medical certificate please open the relevant applicant record, and select the Edit option next to the certificate as shown below.

| EAMR                                                                                                    |                                                                                                    |                                                                          | My Open Certi                                                           | ficates My Proce                                                                    | essed Certificates                                                                                                    | Find Applicant                                                                                                    | Jenny Smit              |
|----------------------------------------------------------------------------------------------------|----------------------------------------------------------------------------------------------------|--------------------------------------------------------------------------|-------------------------------------------------------------------------|-------------------------------------------------------------------------------------|----------------------------------------------------------------------------------------------------|----------------------------------------------------------------------------------------------------|-------------------------|
|                                                                                                    |                                                                                                    |                                                                          |                                                                         |                                                                                     |                                                                                                    |                                                                                                    |                         |
| ep 2 of 5 -                                                                                                    | Applicant Details                                                                                                    |                                                                          |                                                                         |                                                                                     |                                                                                                    |                                                                                                    |                         |
| pplicant Deta<br>lease complete appli                                                                                                    | ils<br>cant information or ens                                                                                                    | ure applicant informa                                                    | tion is correct in the case of an e                                     | xisting applicant.                                                                  |                                                                                                    |                                                                                                    |                         |
| rst Name(s) *                                                                                                    |                                                                                                    |                                                                          | Family                                                                  | Names *                                                                             |                                                                                                    |                                                                                                    |                         |
| Martin                                                                                                    |                                                                                                    |                                                                          | Jenk                                                                    | ins                                                                                 |                                                                                                    |                                                                                                    |                         |
| evious Name(s)                                                                                                    |                                                                                                    |                                                                          | DOB *                                                                   |                                                                                     |                                                                                                    |                                                                                                    |                         |
|                                                                                                    |                                                                                                    |                                                                          | 29/1                                                                    | /1975                                                                               |                                                                                                    |                                                                                                    | <b>**</b>               |
| mail *                                                                                                    |                                                                                                    |                                                                          | Associ                                                                  | ated NAA *                                                                          |                                                                                                    |                                                                                                    |                         |
|                                                                                                    |                                                                                                    |                                                                          | Pula                                                                    | aria - Civil Aviation Ad                                                            | ministration                                                                                                    |                                                                                                    |                         |
| martin.jenkins@ond<br>Applicant Docu<br>apture up to four (4)                                                                                                    | ynamics.com<br>Imentation<br>active identification do                                                                                                   | cuments. If the identif                                                  | fication type is not available use                                      | the 'Other' option and                                                              | specify the identification                                                                                                    | on in the text box prov                                                                                                    | vided.<br>dentification |
| martinjenkins@ond<br>Applicant Docu<br>apture up to four (4)<br>ID Type                                                                                                 | ynamics.com<br>Imentation<br>active identification do<br>ID Number 1                                                                                    | cuments. If the identif                                                  | fication type is not available use Expiry Date                          | the 'Other' option and                                                              | specify the identificatio                                                                                                    | on in the text box prov<br>Add I                                                                                           | vided.<br>dentification |
| martinjenkins@ond<br>Applicant Docu<br>apture up to four (4)<br>ID Type<br>Passport                                                                                     | ynamics.com<br>Imentation<br>active identification do<br>ID Number 1<br>GER0012345                                                                      | cuments. If the identii                                                  | fication type is not available use Expiry Date 29/2/2020                | the 'Other' option and<br>ID Country<br>Germany                                     | specify the identification                                                                                                    | on in the text box prov<br>Add I<br>pplicant's Nationality<br>iermany                                                      | vided.<br>dentification |
| martinjenkins@ond<br>Applicant Docu<br>apture up to four (4)<br>ID Type<br>Passport<br>Medical Certific<br>he applicant's current                                       | ynamics.com<br>Jmentation<br>active identification do<br>ID Number 1<br>GER0012345<br>Cates<br>t medical certificates an                                | cuments. If the identii<br>67890<br>e shown below.                       | fication type is not available use Expiry Date 29/2/2020                | the 'Other' option and<br>ID Country<br>Germany                                     | specify the identification                                                                                                    | on in the text box prov<br>Add I<br>pplicant's Nationality<br>iermany                                                      | vided.<br>dentification |
| martin.jenkins@ond<br>Applicant Docu<br>apture up to four (4)<br>D Type<br>Passport<br>Medical Certific<br>ne applicant's current<br>Certificate Number                 | ynamics.com<br>Imentation<br>active identification do<br>ID Number 4<br>GER0012345<br>Cates<br>t medical certificates an<br>Certificate Type            | cuments. If the identii<br>67890<br>e shown below.<br>Status             | fication type is not available use Expiry Date Expiry Date Expiry Date  | the 'Other' option and<br>ID Country<br>Germany                                     | specify the identification Certification Limitations                                                                             | on in the text box prov<br>Add I<br>pplicant's Nationality<br>iermany<br>Medical Examina<br>Date                           | vided.<br>dentification |
| martin.jenkins@ond<br>Applicant Docu<br>apture up to four (4)<br>D Type<br>Passport<br>Medical Certific<br>he applicant's curren<br>Certificate Number<br>PL/CERT/0001  | ynamics.com<br>Imentation<br>active identification do<br>ID Number 1<br>GER0012345<br>Cates<br>t medical certificates an<br>Certificate Type<br>Renewal | cuments. If the identii<br>67890<br>e shown below.<br>Status<br>Released | fication type is not available use  Expiry Date  Expiry Date  24/2/2021 | the 'Other' option and<br>ID Country<br>Germany<br>Issue/Decision Date<br>22/2/2020 | specify the identification          r       A         g       G         Med. Certification       Limitations         No       No | on in the text box prov<br>Add I<br>pplicant's Nationality<br>iermany<br>Medical Examina<br>Date<br>22/2/2020              | vided.<br>dentification |
| martinjenkins@ond<br>Applicant Docu<br>apture up to four (4)<br>ID Type<br>Passport<br>Medical Certific<br>he applicant's current<br>Certificate Number<br>PL/CERT/0001 | ynamics.com<br>Imentation<br>active identification do<br>ID Number 4<br>GER0012345<br>Cates<br>t medical certificates an<br>Certificate Type<br>Renewal | cuments. If the identii<br>67890<br>e shown below.<br>Status<br>Released | Expiry Date 24/2/2021                                                   | the 'Other' option and<br>ID Country<br>Germany                                     | specify the identification          specify the identification         Med. Certification         Limitations         No         | on in the text box prov<br>Add I<br>opplicant's Nationality<br>iermany<br>Medical Examina<br>Date<br>22/2/2020<br>I Z Edit | vided.<br>dentification |

Copyright © 2020. European Union Aviation Safety Agency. All rights reserved. Release 23.

My Open Certificates My Processed Certificates Find Applicant IR Je Update Certificate × Certificate Number \* of PL/CERT/0001 Medical Examination Date \* ant D nplete 22/2/2020 Med. Certification Limitations \* 2(S) \* No Ŧ Issue/Decision Date \* lame(s) 21/2/2020 Expiry Date 24/2/2021 <u>enkins</u>@ ant D Update p to fou provided d Ident ity al Cer ant's c ination e Number Certificate Type Status Expiry Date Limitations Date ł

Step 2. Amend the certificate as required, and press the Update button.

### 4.2 Correcting applicant personal details

**Step 1.** Open the relevant applicant record, and amend the details in the section highlighted below.

| <b>olicant Details</b>                                                        | re applicant informati                        | on is correct in the case of an ex                                    | isting applicant.                                                                                                   |                                                                                                    |                                                                                                    |                                                                                                    |
|-------------------------------------------------------------------------------|-----------------------------------------------|-----------------------------------------------------------------------|----------------------------------------------------------------------------------------------------|----------------------------------------------------------------------------------------------------|----------------------------------------------------------------------------------------------------|----------------------------------------------------------------------------------------------------|
| information or ensu                                                           | re applicant informati                        | on is correct in the case of an ex                                    | isting applicant.                                                                                                   |                                                                                                    |                                                                                                    |                                                                                                    |
| information or ensu                                                           | re applicant informati                        | on is correct in the case of an ex                                    | isting applicant.                                                                                                   |                                                                                                    |                                                                                                    |                                                                                                    |
|                                                                               |                                               |                                                                       |                                                                                                    |                                                                                                    |                                                                                                    |                                                                                                    |
|                                                                               |                                               | Family 1                                                              | vames *                                                                                                    |                                                                                                    |                                                                                                    |                                                                                                    |
|                                                                               |                                               | Jenkir                                                                | 15                                                                                                    |                                                                                                    |                                                                                                    |                                                                                                    |
|                                                                               |                                               | DOB *                                                                 |                                                                                                    |                                                                                                    |                                                                                                    |                                                                                                    |
|                                                                               |                                               | 28/1/                                                                 | 1975                                                                                                    |                                                                                                    |                                                                                                    | <b>m</b>                                                                                                    |
|                                                                               |                                               | Associa                                                               | ted NAA *                                                                                                    |                                                                                                    |                                                                                                    |                                                                                                    |
| mics.com                                                                      |                                               | Bulga                                                                 | ria - Civil Aviation Adr                                                                                            | ninistration                                                                                                    |                                                                                                    |                                                                                                    |
|                                                                               |                                               |                                                                       |                                                                                                    |                                                                                                    | Add Ide                                                                                                    | ntification                                                                                                    |
| ID Number 🛧                                                                   |                                               | Expiry Date                                                           | ID Country                                                                                                    | Aţ                                                                                                    | Add Ider                                                                                                    | ntification                                                                                                    |
| ID Number 1                                                                   | 7890                                          | Expiry Date 29/2/2020                                                 | ID Country<br>Germany                                                                                               | <b>A</b> ¢<br>Ge                                                                                                    | Add Ider                                                                                                    |                                                                                                    |
| ID Number<br>GER00123456<br>es<br>edical certificates are<br>Certificate Type | 7890<br>shown below.<br>Status                | Expiry Date                                                           | ID Country<br>Germany<br>ssue/Decision Date                                                                         | Ap<br>Ge<br>Med. Certification<br>Limitations                                                                                                    | Add Ide                                                                                                    | ntification<br>©                                                                                                    |
| •                                                                             | nics.com<br>entation<br>re identification doc | nics.com<br>entation<br>/e identification documents. If the identific | DOB * 28/1/ Associat Bulga entation ve identification documents. If the identification type is not available use th | DOB * 28/1/1975 Associated NAA * Bulgaria - Civil Aviation Adr entation ve identification documents. If the identification type is not available use the 'Other' option and s | DOB *         28/1/1975         Associated NAA *         Bulgaria - Civil Aviation Administration         entation         ve identification documents. If the identification type is not available use the 'Other' option and specify the identification | DOB * 28/1/1975 Associated NAA * Bulgaria - Civil Aviation Administration entation re identification documents. If the identification type is not available use the 'Other' option and specify the identification in the text box provid |

Copyright © 2020. European Union Aviation Safety Agency. All rights reserved. Release 23.

#### **Step 2.** Press the Save and Continue button.

| EAMR                    |                          |                      | My Open Certi                                         | ificates My Proce                | essed Certificates                | Find Applicant          | Jenny Smith |
|-------------------------|--------------------------|----------------------|-------------------------------------------------------|----------------------------------|-----------------------------------|-------------------------|-------------|
|                         |                          |                      |                                                       |                                  |                                   |                         |             |
| Step 2 of 5 -           | Applicant Details        |                      |                                                       |                                  |                                   |                         |             |
| Applicant Detai         | ls                       |                      |                                                       |                                  |                                   |                         |             |
| Please complete applic  | ant information or ensu  | re applicant informa | tion is correct in the case of an e                   | existing applicant.              |                                   |                         |             |
| First Name(s) *         |                          |                      | Family                                                | Names *                          |                                   |                         |             |
| Martin                  |                          |                      | Jenk                                                  | cins                             |                                   |                         |             |
| revious Name(s)         |                          |                      | DOB *                                                 |                                  |                                   |                         |             |
|                         |                          |                      | 28/1                                                  | 1/1975                           |                                   |                         | Ê           |
| -mail *                 |                          |                      | Associ                                                | iated NAA *                      |                                   |                         |             |
| martin.jenkins@ondy     | mamics.com               |                      | Bulg                                                  | garia - Civil Aviation Adr       | ministration                      |                         |             |
| Ю Туре                  | ID Number 🛧              |                      | Expiry Date                                           | ID Country                       | , ,                               | Applicant's Nationality |             |
| ID Туре                 | ID Number 🛧              |                      | Expiry Date                                           | ID Country                       | 1 A                               | Applicant's Nationality |             |
| Medical Certific        | ates                     |                      |                                                       |                                  |                                   |                         |             |
| The applicant's current | medical certificates are | shown below.         |                                                       |                                  |                                   |                         |             |
| Certificate Number      | Certificate Type         | Status               | Expiry Date                                           | Issue/Decision Date              | Med. Certification<br>Limitations | Medical Examin<br>Date  | ation       |
| PL/CERT/0001            | Renewal                  | Released             | 24/2/2021                                             | 22/2/2020                        | No                                | 22/2/2020               | ۲           |
| Previous Save an        | nd Continue              |                      |                                                       |                                  |                                   |                         |             |
|                         |                          | Сор                  | vright & 2020. European Union Aviation Safety Agency. | All rights received. Release 23. |                                   |                         |             |

**Step 3.** And finally press the Cancel Button.

|                                                                            | My O | Open Certificates   My Processed Certificates   Find Applicant   Jenny Smith - |  |
|----------------------------------------------------------------------------|------|--------------------------------------------------------------------------------|--|
|                                                                            |      |                                                                                |  |
| Step 3 of 5 - Medical Assessment                                           |      |                                                                                |  |
| Please complete the relevant information regarding the medical assessment. |      |                                                                                |  |
| Medical Assessment                                                         |      |                                                                                |  |
| Certificate Number *                                                       |      | Type *                                                                         |  |
| PL/CERT/0001                                                               |      | Y                                                                              |  |
| Medical Limitations *                                                      |      | Examination Date *                                                             |  |
| No                                                                         | *    |                                                                                |  |
| Previous Cancel Action Save and Continue                                   |      |                                                                                |  |
|                                                                            |      |                                                                                |  |

**Step 4.** The applicant will received an automated email notifying them of the change.

| EAM                        | R - Aero-medical applicant record update CRM:0006490                                                                                                    | +                         |
|----------------------------|----------------------------------------------------------------------------------------------------|---------------------------|
| () E                       | AMR Admin to Martin Jenkins 🗘                                                                                                    |                           |
| [                          | Dear Mr/Ms Martin Jenkins                                                                                                    |                           |
| )<br>E<br>T                | You received this email notification to inform you that your account was updated by yo<br>Bulgaria - Civil Aviation Administration<br>To view your details please log in to your EAMR account following the link:<br><u>https://euaviationtest.microsoftcrmportals.com</u> | ur licensing authority    |
| li                         | f the data is incorrect or you need further assistance please contact your licensing aut<br>details below:                                                                                                    | thority using the contact |
| E<br>1<br>5<br>1<br>E<br>4 | Bulgaria - Civil Aviation Administration<br>1 Brussels bld<br>Sofia Airport<br>1540 - Sofia<br>Bulgaria<br>+359 2 948 80 77                                                                                                    |                           |
| ٦                          | The EAMR Team.                                                                                                    |                           |

# 4.3 Correcting or updating applicant identification documents details

**Step 1.** Open the relevant applicant record, and press the Add Identification button to add a new ID document

| EAMR                             |                  |                        | My Ope      | n Certificates | Mv Processed Cer | tificates  | Find Applicant | Jenny Smith       |
|----------------------------------|------------------|------------------------|-------------|----------------|------------------|------------|----------------|-------------------|
| Ad                               | dd Identificatio | on                     |             |                |                  |            | ×              |                   |
| itep 2 of                        | Type *           |                        |             |                |                  |            |                |                   |
|                                  | Driving Lice     | ence                   |             |                |                  |            | w              |                   |
| Applicant D                      | Number *         |                        |             |                |                  |            |                |                   |
| lease complete                   | ID01231233       | 3333                   |             |                |                  |            |                |                   |
| irst Name(s) *                   | Issued By *      |                        |             |                |                  |            |                |                   |
| Martin                           | Denmark          |                        |             |                |                  | <b>x</b> ( | 2              |                   |
| Previous Name(s)                 | Expiry Date      |                        |             |                |                  |            |                |                   |
|                                  | 22/2/2024        |                        |             |                |                  | Ê          | <b>1</b>       | <b>m</b>          |
| E-mail *                         | Details *        |                        |             |                |                  |            |                |                   |
| martin.jenkins@                  | Applicants       | Danish Drivers License |             |                |                  |            |                |                   |
|                                  | Applicant's N    | ationality *           |             |                |                  | 1          |                |                   |
| Applicant D<br>Capture up to fou | Denmark          |                        |             |                |                  | ×C         | 2              | provided.         |
|                                  |                  |                        |             |                |                  |            |                | ld Identification |
| -                                | Savo             | -                      |             |                |                  |            |                |                   |
| ID Type                          | Jave             |                        |             |                |                  |            |                | ity               |
| Passport                         |                  |                        |             |                |                  |            |                | ٢                 |
|                                  |                  |                        |             |                |                  |            |                |                   |
| Medical Cer                      |                  |                        |             |                |                  |            |                |                   |
| The applicant's cl               |                  |                        |             |                |                  |            |                |                   |
| Certificate Number               | Certificate Type | Status                 | Expiry Date | ¥              | Limita           | tions      | Date           | lination          |
| PL/CERT/0001                     | Renewal          | Released               | 24/2/2021   | 22/2/2020      | No               |            | 22/2/2020      | O                 |

Note: Applicant cancelled action on 22.02.2020 17:54. Reverted the certificate PL/CERT/0001 back to the status of Released.

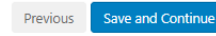

European Union Avlation Safety Agency. All rights reserved. Release 23.

# **Step 2.** To remove an identification document that is no longer required, select the Delete option as shown below.

#### Applicant Documentation

Capture up to four (4) active identification documents. If the identification type is not available use the 'Other' option and specify the identification in the text box provided.

| ID Туре         | ID Number 🛧     | Expiry Date | ID Country | Applicant's Nationality |
|-----------------|-----------------|-------------|------------|-------------------------|
| Passport        | GER001234567890 | 29/2/2020   | Germany    | Germany 💽 🗸             |
| Driving Licence | ID01231233333   | 22/2/2024   | Denmark    | Denmark 💼 Delete        |

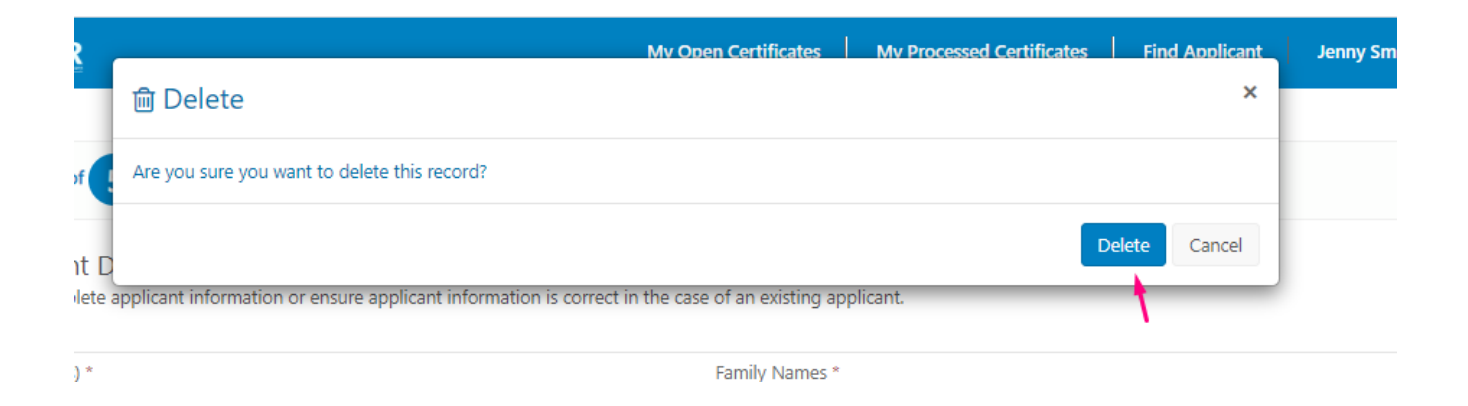

### 4.4 Reviewing open certificates

Step 1. Select the "My Open Certificates" menu, review the records listed in the dashboard.

| 🛞 EAM                        | R               |                                |                      |                |                        | My C           | open Certificate       | s My P                | rocessed Certificate      | s   Fina           | d Applic       | ant Jenny S            | Smith         |
|------------------------------|-----------------|--------------------------------|----------------------|----------------|------------------------|----------------|------------------------|-----------------------|---------------------------|--------------------|----------------|------------------------|---------------|
| My Open Medical Certificates |                 |                                |                      |                | I≣ My Refer            | ed Applicatio  | ons                    |                       |                           |                    |                |                        |               |
| EAMR ID<br>(Applicant)       | Applicant       | Certificate<br>Number <b>↑</b> | Status               | AME /<br>MA    | Issue/Decision<br>Date | Expiry<br>Date | EAMR ID<br>(Applicant) | Applicant<br><b>↑</b> | Certificate<br>Number     | Status             | AME<br>/ MA    | lssue/Decision<br>Date | Expir<br>Date |
| BG-<br>00000960              | Laura<br>Jensen | DE/CERT/0002                   | New / In<br>Progress | Jenny<br>Smith |                        |                | DE-<br>00000813        | Betty<br>Wright       | BWT0000081313-<br>changed | Referred<br>to NAA | Jenny<br>Smith | 22/2/2020              |               |
| × •                          |                 |                                |                      |                |                        |                | 4                      |                       |                           |                    |                |                        | •             |

Add Identification

#### **Step 2.** Click on a record to open the corresponding applicant details.

| # EAMR                                                                     | My Open Certificates         | My Processed Certificates           | Find Applicant | Jenny Smith 🗕 |
|----------------------------------------------------------------------------|------------------------------|-------------------------------------|----------------|---------------|
|                                                                            |                              |                                     |                |               |
| Step 2 of 5 - Applicant Details                                            |                              |                                     |                |               |
| Applicant Details<br>Please complete applicant information or ensure appli | icant information is correct | in the case of an existing applic   | ant.           |               |
| First Name(s) *                                                            | Fam                          | ily Names *                         |                |               |
| Laura                                                                      | Je                           | nsen                                |                |               |
| Previous Name(s)                                                           | DOE                          | } *                                 |                |               |
| Petersen                                                                   | 22                           | 2/2/1980                            |                | <b>m</b>      |
| E-mail *                                                                   | Asso                         | ociated NAA *                       |                |               |
| laura.jensen@ondynamics.com                                                | Ви                           | Ilgaria - Civil Aviation Administra | ation          |               |

#### Applicant Documentation

Capture up to four (4) active identification documents. If the identification type is not available use the 'Other' option and specify the identification in the text box provided.

|          |                |             |            | Add Identificatio       | on |
|----------|----------------|-------------|------------|-------------------------|----|
| ID Туре  | ID Number 🛧    | Expiry Date | ID Country | Applicant's Nationality |    |
| Passport | P0133333123123 | 22/2/2024   | Denmark    | Denmark                 | 9  |

#### Medical Certificates

The applicant's current medical certificates are shown below.

| Certificate<br>Number | Certificate Type | Status            | Expiry Date | Issue/Decision<br>Date 🕹 | Med. Certification<br>Limitations | Medical<br>Examination Date |
|-----------------------|------------------|-------------------|-------------|--------------------------|-----------------------------------|-----------------------------|
| DE/CERT/0002          |                  | New / In Progress |             |                          | No                                |                             |

Previous Save and Continue

Copyright @ 2020. European Union Aviation Safety Agency. All rights reserved. Release 23

### 4.5 Reviewing processed certificates

**Step 1.** Select the "My Processed Certificates" menu, review the records listed in the dashboard.

| 🛞 EAM                             | R                 |                                |                    |                | Му С                   | pen Certificates | My Processed Certificates Find Applicant Jenny Smith -         |
|-----------------------------------|-------------------|--------------------------------|--------------------|----------------|------------------------|------------------|----------------------------------------------------------------|
| My Processed Medical Certificates |                   |                                |                    |                |                        |                  | X                                                              |
| EAMR ID<br>(Applicant)            | Applicant         | Certificate<br>Number <b>个</b> | Status             | AME /<br>MA    | Issue/Decision<br>Date | Expiry<br>Date   | My Processed Medical Certificates                              |
| DE-<br>00000813                   | Betty<br>Wright   | BWT0000081313-<br>changed      | Referred<br>to NAA | Jenny<br>Smith | 22/2/2020              |                  | <ul> <li>Referred to</li> <li>NAA</li> <li>Released</li> </ul> |
| BG-<br>00000959                   | Martin<br>Jenkins | PL/CERT/0001                   | Released           | Jenny<br>Smith | 22/2/2020              | 24/2/2021        |                                                                |

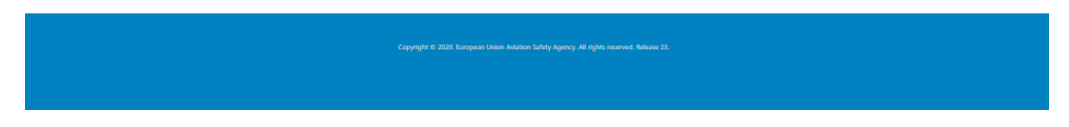

**Step 2.**Click on a record to open the corresponding applicant details.

|                                                                                                    |                                                                                                    | My Open Certificates                          | My Processe           | d Certificates                   | Find Applicant                   | Jenny Smit          |
|----------------------------------------------------------------------------------------------------|----------------------------------------------------------------------------------------------------|-----------------------------------------------|-----------------------|----------------------------------|----------------------------------|---------------------|
|                                                                                                    |                                                                                                    |                                               |                       |                                  |                                  |                     |
| Step 2 of 5 - A                                                                                                    | pplicant Details                                                                                                    |                                               |                       |                                  |                                  |                     |
| Applicant Detail                                                                                                    | c                                                                                                    |                                               |                       |                                  |                                  |                     |
| Please complete applica                                                                                                    | s<br>nt information or ensure applicant inform                                                                                                    | ation is correct in the case of an existing a | oplicant.             |                                  |                                  |                     |
| First Name(s) *                                                                                                    |                                                                                                    | Family Names *                                |                       |                                  |                                  |                     |
| Martin                                                                                                    |                                                                                                    | Jenkins                                       |                       |                                  |                                  |                     |
| Previous Name(s)                                                                                                    |                                                                                                    | DOB *                                         |                       |                                  |                                  |                     |
|                                                                                                    |                                                                                                    | 28/1/1975                                     |                       |                                  |                                  | <b>m</b>            |
| E-mail *                                                                                                    |                                                                                                    | Associated NA                                 | *                     |                                  |                                  |                     |
| martin.jenkins@ondyr                                                                                                    | namics.com                                                                                                    | Bulgaria - Civ                                | il Aviation Admin     | istration                        |                                  |                     |
|                                                                                                    |                                                                                                    |                                               |                       |                                  |                                  | andentineduon       |
|                                                                                                    |                                                                                                    |                                               |                       |                                  |                                  | andentification     |
| ID Type                                                                                                    | ID Number 🛧                                                                                                    | Expiry Date                                   | ID Country            |                                  | Applicant's Nationali            | ty                  |
| ID Type<br>Driving Licence                                                                                                    | ID Number 1                                                                                                    | Expiry Date<br>22/2/2024                      | ID Country<br>Denmark |                                  | Applicant's Nationali            | ty<br>©             |
| ID Type<br>Driving Licence                                                                                                    | ID Number <b>•</b><br>ID01231233333                                                                                                    | Expiry Date<br>22/2/2024                      | ID Country<br>Denmark |                                  | Applicant's Nationali<br>Denmark | ty<br>©             |
| ID Type<br>Driving Licence<br>Medical Certifica<br>The applicant's current n                                                                       | ID Number ↑<br>ID01231233333<br>ates<br>medical certificates are shown below.                                                                         | Expiry Date<br>22/2/2024                      | ID Country<br>Denmark |                                  | Applicant's Nationali<br>Denmark | ty<br>©             |
| ID Type<br>Driving Licence<br>Medical Certifica<br>The applicant's current r<br>Certificate Number                                                 | ID Number ♠<br>ID01231233333<br>ates<br>medical certificates are shown below.<br>Certificate Type Status                                              | Expiry Date                                   | ID Country<br>Denmark | Med. Certificatio                | Applicant's Nationali<br>Denmark | ty ©                |
| ID Type<br>Driving Licence<br>Medical Certifica<br>The applicant's current r<br>Certificate Number                                                 | ID Number ♠<br>ID01231233333<br>ates<br>medical certificates are shown below.<br>Certificate Type Status                                              | Expiry Date                                   | ID Country<br>Denmark | Med. Certification               | Applicant's Nationali<br>Denmark | ty ©                |
| ID Type<br>Driving Licence<br>Medical Certifica<br>The applicant's current r<br>Certificate Number                                                 | ID Number ♠<br>ID01231233333<br>ates<br>nedical certificates are shown below.<br>Certificate Type Status                                              | Expiry Date                                   | ID Country<br>Denmark | Med. Certificatio<br>Limitations | Applicant's Nationali<br>Denmark | ty<br>©<br>mination |
| ID Type Driving Licence Medical Certificat Medical Certificat Certificate Number Note: Applicant cancelle                                          | ID Number ♠<br>ID01231233333<br>ates<br>medical certificates are shown below.<br>Certificate Type Status<br>d action on 22.02.2020 17:54. Reverted th | Expiry Date                                   | ID Country<br>Denmark | Med. Certification               | Applicant's Nationali<br>Denmark | ty 🔊                |
| ID Type Driving Licence Medical Certificat Medical Certificat Certificate Number Note: Applicant cancelle                                          | ID Number ←<br>ID01231233333<br>ates<br>medical certificates are shown below.<br>Certificate Type Status<br>d action on 22.02.2020 17.54. Reverted th | Expiry Date                                   | ID Country<br>Denmark | Med. Certificati<br>Limitations  | Applicant's Nationali<br>Denmark | ty ©                |
| ID Type Driving Licence Medical Certificat Medical Certificat Certificate Number Note: Applicant cancelle                                          | ID Number ←<br>ID01231233333<br>ates<br>medical certificates are shown below.<br>Certificate Type Status<br>d action on 22.02.2020 17.54. Reverted th | Expiry Date                                   | ID Country<br>Denmark | Med. Certificatic<br>Limitations | Applicant's Nationali<br>Denmark | ty ©                |
| ID Type Driving Licence Medical Certificat Medical Certificat Certificate Number Note: Applicant cancelle                                          | ID Number ♠<br>ID01231233333<br>ates<br>medical certificates are shown below.<br>Certificate Type Status<br>d action on 22.02.2020 17.54. Reverted th | Expiry Date                                   | ID Country<br>Denmark | Med. Certificatio                | Applicant's Nationali<br>Denmark | ny o                |
| ID Type Driving Licence Medical Certificat Medical Certificat Resplicant's current r Certificate Number Note: Applicant cancelle Previous Save and | ID Number<br>ID01231233333  Ates  Ates  Action on 22.02.2020 17:54. Reverted th  Continue                                                             | Expiry Date 22/2/2024                         | ID Country<br>Denmark | Med. Certificatis                | Applicant's Nationali<br>Denmark | ny o                |